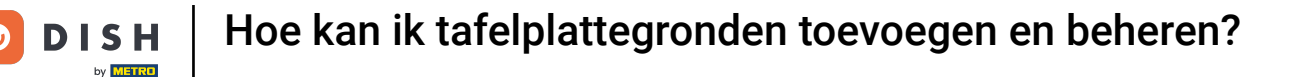

i

Welkom op het DISH POS dashboard. In deze tutorial laten we je zien hoe je tafelplattegronden toevoegt en beheert.

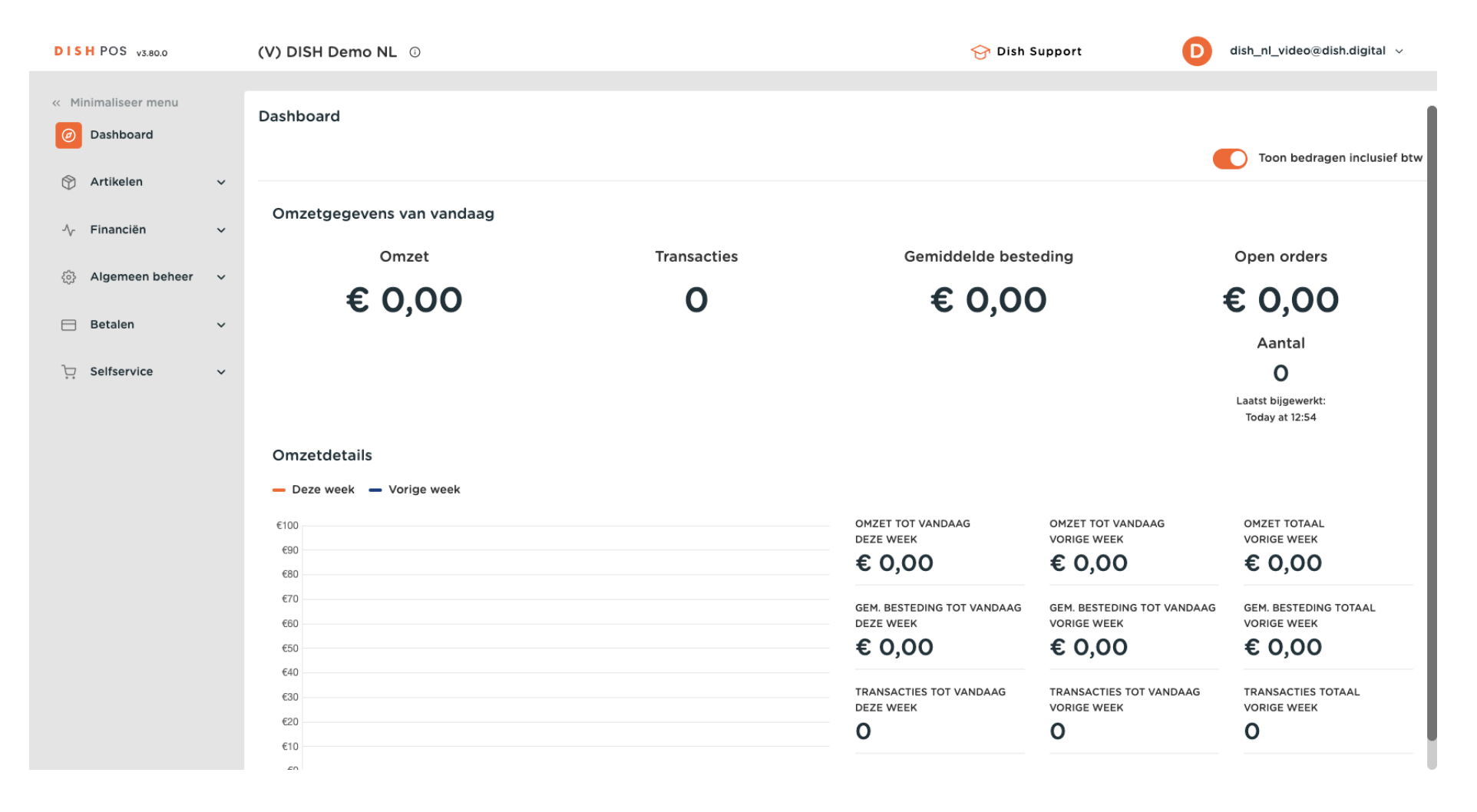

**DISH** Hoe kan ik tafelplattegronden toevoegen en beheren?

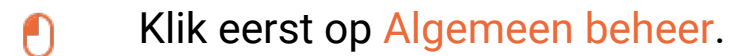

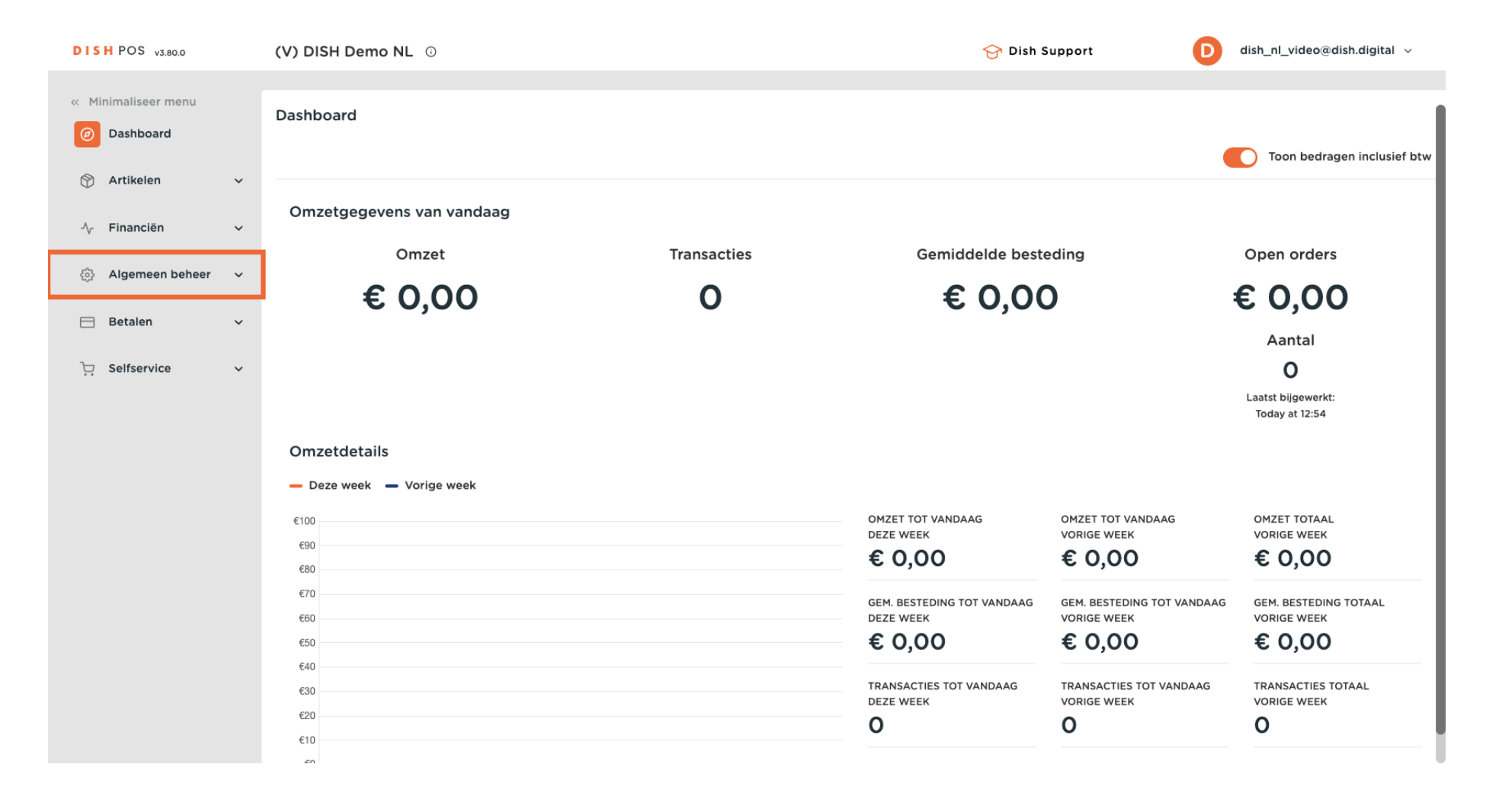

#### Ga dan naar Tafelplattegrond.

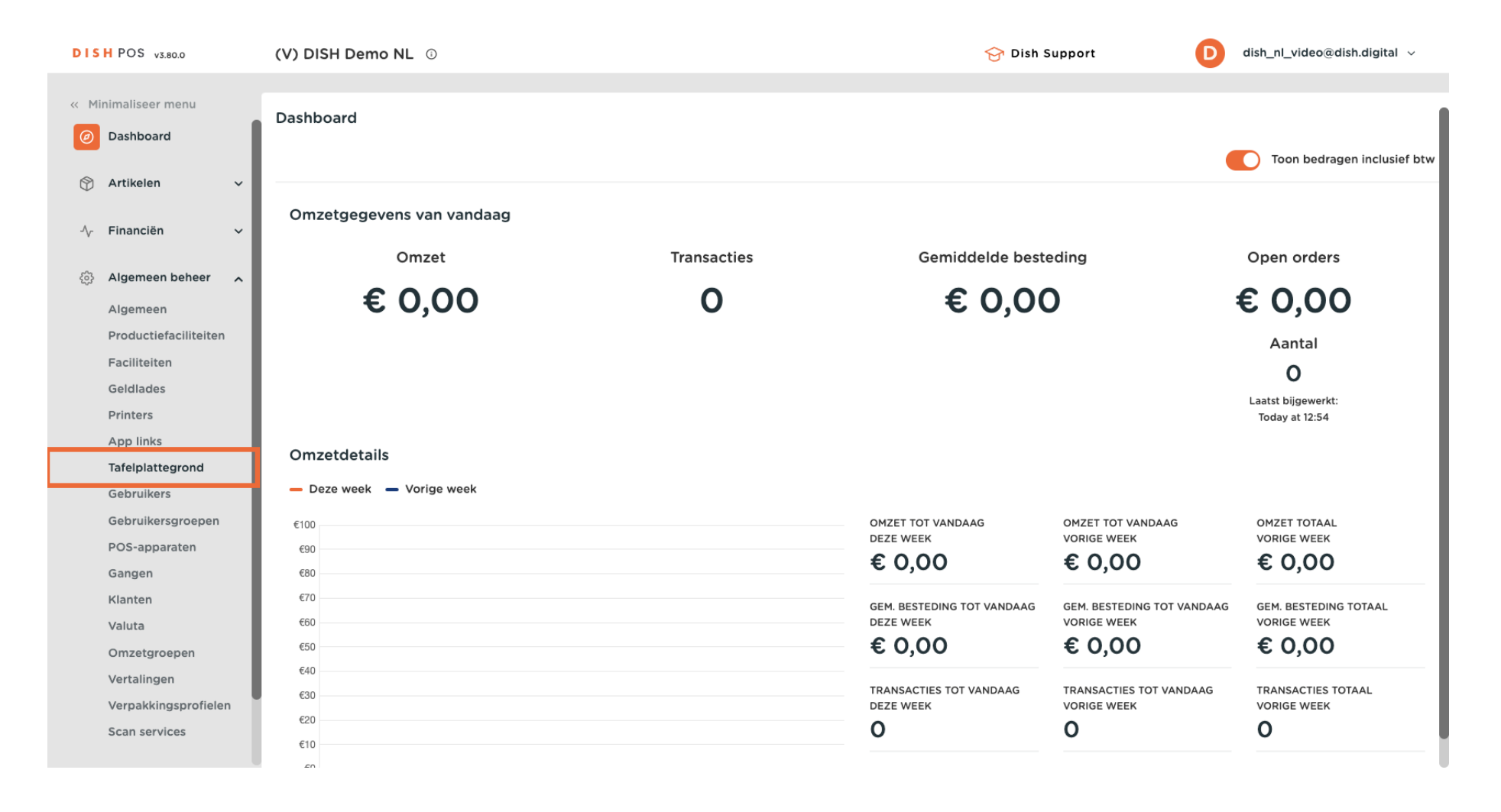

**DISH** Hoe kan ik tafelplattegronden toevoegen en beheren?

D

Je bent nu in het overzicht van je tabelkaarten. Klik op + Tafelplattegrond toevoegen om een nieuwe tabelkaart te maken.

| DISH POS v3.80.0                   | (V) DISH Demo NL 💿                            | 😚 Dish Support                       | D dish_nl_video@dish.digital ~ |
|------------------------------------|-----------------------------------------------|--------------------------------------|--------------------------------|
| « Minimaliseer menu<br>@ Dashboard | Tafelplattegrond (1)       Q Typ om te zoeken | i <u>=</u> Toon <b>50 ∨</b> gegeven: | + Tafelplattegrond toevoegen   |
| 🕎 Artikelen 🗸 🗸                    | ID Naam                                       | Standplaats                          |                                |
| √ Financiën ✓                      | iii #1 Restaurant (Aangepast)                 | Restaurant                           |                                |
| 🛞 Algemeen beheer 🤸                |                                               |                                      |                                |
| Algemeen                           |                                               |                                      |                                |
| Productiefaciliteiten              |                                               |                                      |                                |
| Faciliteiten                       |                                               |                                      |                                |
| Geldlades                          |                                               |                                      |                                |
| Printers                           |                                               |                                      |                                |
| App links                          |                                               |                                      |                                |
| Tafelplattegrond                   |                                               |                                      |                                |
| Gebruikers                         |                                               |                                      |                                |
| Gebruikersgroepen                  |                                               |                                      |                                |
| POS-apparaten                      |                                               |                                      |                                |
| Gangen                             |                                               |                                      |                                |
| Klanten                            |                                               |                                      |                                |
| Valuta                             |                                               |                                      |                                |
| Omzetgroepen                       |                                               |                                      |                                |
| Vertalingen                        |                                               |                                      |                                |
| Verpakkingsprofielen               |                                               |                                      |                                |
| Scan services                      |                                               |                                      |                                |
|                                    |                                               | 1                                    |                                |

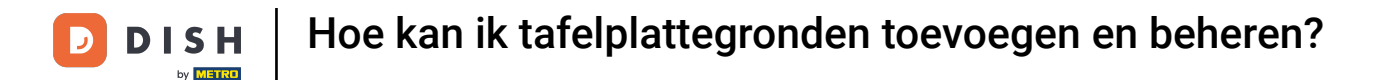

Er wordt een nieuw venster geopend waarin je de informatie van de nieuwe tafelplattegrond moet invoeren. Begin met het invoeren van de naam in het betreffende tekstveld.

| DISH POS v3.80.0 (V)  | Tafelplattegrond | Instellingen                                                                                                    |                                 | $\otimes$ |
|-----------------------|------------------|----------------------------------------------------------------------------------------------------|---------------------------------|-----------|
| « Minimaliseer menu   | # Instellingen   | Id Naam                                                                                                    | Standplaats* Geen               | ~         |
| Dashboard             | -                | Apparaat                                                                                                    | Achtergrond <sup>®</sup>        |           |
| 🕅 Artikelen 🗸 🗸       |                  | Beschikbaar                                                                                                    | + Upload achtergrond            |           |
| -√ Financiën ✓        |                  | Constant and Reserve Con-                                                                                                    |                                 |           |
| Algemeen beheer       |                  | Internet and Antonio                                                                                                    |                                 |           |
| Algemeen              |                  | Series (St. 1981) (Series )                                                                                                    |                                 |           |
| Productiefaciliteiten |                  |                                                                                                    |                                 |           |
| Faciliteiten          |                  |                                                                                                    |                                 | - 1       |
| Geldlades             |                  | COMPACT AND CONTRACT OF CONTRACT OF CONTRACT.                                                                                                    |                                 | - 1       |
| Printers              |                  | COMPACT CONTRACTORS                                                                                                    |                                 |           |
| App links             |                  |                                                                                                    |                                 | - 1       |
| Tafelplattegrond      |                  |                                                                                                    |                                 |           |
| Gebruikers            |                  | casas, fasters                                                                                                    |                                 |           |
| Gebruikersgroepen     |                  | COMPACT AND ADDRESS CONSTRAINTS                                                                                                    |                                 | - 1       |
| POS-apparaten         |                  | the approximate and the                                                                                                    |                                 | - 1       |
| Gangen                |                  |                                                                                                    |                                 |           |
| Klanten               |                  | an an an an an an an an an an an an an a                                                                                                    |                                 | - 1       |
| Valuta                |                  | the generate press                                                                                                    |                                 | - 1       |
| Omzetgroepen          |                  | COMPACIAL CONTROL OF CONTROL OF |                                 |           |
| Vertalingen           |                  |                                                                                                    |                                 |           |
| Verpakkingsprofielen  |                  |                                                                                                    |                                 | _         |
| Scan services         |                  | Annuleren                                                                                                    | Opslaan en maak plattegrond Ops | laan      |

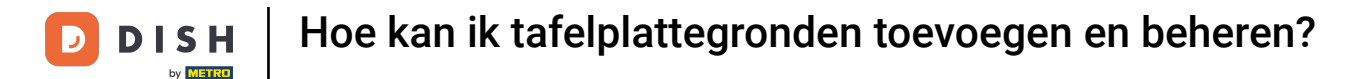

Selecteer vervolgens de faciliteit / standplaats waaraan de tafelplattegrond wordt toegewezen met behulp van het vervolgkeuzemenu.

| DISH POS v3.80.0 (V)  | Tafelplattegrond | Instellingen                                                                                                    |                                   | $\otimes$ |
|-----------------------|------------------|----------------------------------------------------------------------------------------------------|-----------------------------------|-----------|
| « Minimaliseer menu   | # Instellingen   | Id Naam* Terrace                                                                                                    | Standplaats Geen                  | ~         |
| Dashboard             | _                | Apparaat                                                                                                    | Achtergrond                       |           |
| 🕆 Artikelen 🗸         |                  | Beschikbaar                                                                                                    | + Upload achtergrond              | - 1       |
| -√ Financiën - ✓      |                  | Transmitter (Control of Control of Control o |                                   |           |
| Algemeen beheer       |                  | 1000001_00_000000                                                                                                    |                                   |           |
| Algemeen              |                  | Coloris (C. 1988) Carlos Carlos                                                                                                    |                                   |           |
| Productiefaciliteiten |                  |                                                                                                    |                                   |           |
| Faciliteiten          |                  |                                                                                                    |                                   | - 1       |
| Geldlades             |                  |                                                                                                    |                                   | - 1       |
| Printers              |                  | CONTRACTOR CONTRACTOR                                                                                                    |                                   | - 1       |
| App links             |                  | transmitter to the second second second second second second second second second second second second second s                                                                                                    |                                   | - 1       |
| Tafelplattegrond      |                  |                                                                                                    |                                   | - 1       |
| Gebruikers            |                  |                                                                                                    |                                   | - 1       |
| Gebruikersgroepen     |                  | CONTRACTOR CONTRACTOR                                                                                                    |                                   | - 1       |
| POS-apparaten         |                  | the generate and to                                                                                                    |                                   | - 1       |
| Gangen                |                  |                                                                                                    |                                   | - 1       |
| Klanten               |                  |                                                                                                    |                                   | - 1       |
| Valuta                |                  | one descente factors                                                                                                    |                                   | - 1       |
| Omzetgroepen          |                  | COMPACT AND ADDRESS OF                                                                                                    |                                   | - 1       |
| Vertalingen           |                  |                                                                                                    |                                   |           |
| Verpakkingsprofielen  |                  |                                                                                                    |                                   |           |
| Scan services         |                  | Annuleren                                                                                                    | Opslaan en maak plattegrond Opsla | an        |

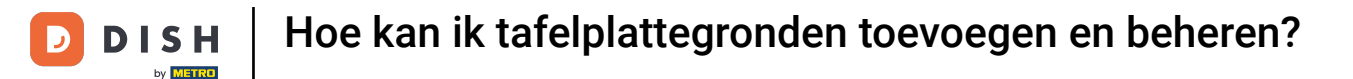

Ð

Selecteer nu de faciliteit waaraan je de nieuwe tafelplattegrond wilt toewijzen door het vinkje aan te zetten.

| DISH POS v3.80.0 (V) Tafelplattegrond   | Instellingen                                                                                                    |                |                                                               | $\otimes$ |
|-----------------------------------------|----------------------------------------------------------------------------------------------------|----------------|---------------------------------------------------------------|-----------|
| « Minimaliseer menu Tafi # Instellingen | Id Naam* Terrace                                                                                                    | Standplaats*   | Geen                                                          | ^         |
| Dashboard     Q                         | Apparaat                                                                                                    | Achtergrond*   | <ul> <li>DISH Video Demo Dutch</li> <li>Restaurant</li> </ul> | - I       |
| 🕲 Artikelen 🗸                           | Beschikbaar                                                                                                    | + Upload achte | ∼ □ Terras                                                    |           |
| -∿ Financién ✓                          |                                                                                                    |                | <ul> <li>E-Commerce</li> <li>Terras</li> </ul>                |           |
| Algemeen beheer                         | Service of the service of the servic |                | errace Test                                                   |           |
| Productiefaciliteiten<br>Faciliteiten   | teres form                                                                                                    |                |                                                               |           |
| Geldlades                               |                                                                                                    |                |                                                               |           |
| App links                               |                                                                                                    |                |                                                               |           |
| Tafelplattegrond<br>Gebruikers          | Internal Charters                                                                                                    |                |                                                               |           |
| Gebruikersgroepen<br>POS-apparaten      | CONTRACTOR CONTRACTOR                                                                                                    |                |                                                               |           |
| Gangen                                  | the generation areas                                                                                                    |                |                                                               |           |
| Valuta                                  | and personal process                                                                                                    |                |                                                               |           |
| Omzetgroepen<br>Vertalingen             |                                                                                                    |                |                                                               |           |
| Verpakkingsprofielen<br>Scan services   | Annuleren                                                                                                    | (              | Opslaan en maak plattegrond                                   | Opslaan   |

Nadat je een faciliteit hebt toegewezen aan de nieuwe tafelplattegrond, selecteer je een (of meerdere) POS-apparaat (-apparaten) die toegang krijgen tot deze tafelplattegrond.

| DISH POS v3.80.0 (                                                                                                    | V) Tafelplattegrond | Instellingen                                                                                                    | $\otimes$ |
|----------------------------------------------------------------------------------------------------|---------------------|----------------------------------------------------------------------------------------------------|-----------|
| « Minimaliseer menu                                                                                                    | af # Instellingen   | Id Naam <sup>*</sup> Terrace Standplaats <sup>*</sup> Terrace Test                                                                                                    | ~         |
| <ul> <li>Dashboard</li> <li>Artikelen</li> <li>Financiën</li> <li>Financiën</li> <li>Algemeen beheer</li> <li>Algemeen</li> <li>Algemeen</li> <li>Productiefaciliteiten</li> <li>Faciliteiten</li> <li>Geldlades</li> <li>Printers</li> <li>App links</li> <li>Tafelplattegrond</li> <li>Gebruikersgroepen</li> <li>POS-apparaten</li> <li>Gangen</li> <li>Klanten</li> <li>Valuta</li> <li>Omzetgroepen</li> <li>Vertalingen</li> <li>Verpakkingsprofielen</li> </ul> |                     | Geselecteerd         >         >>         >>         C         C      < |           |
| Scan services                                                                                                    |                     | Annuleren Opslaan en maak plattegrond Opslaa                                                                                                    | n         |

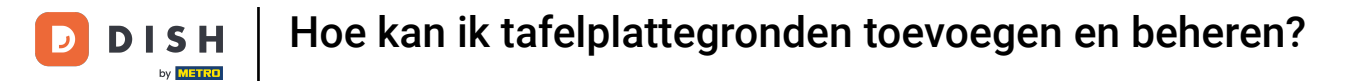

• Om het eerder gekozen POS-apparaat als geselecteerd in te stellen, gebruik je de enkele pijl die naar rechts wijst.

| Artikelen   Artikelen   Artikelen   Algemeen   Poductietaciliteien   Geldiads   Productietaciliteien   Geldiads   Protucties   App links   Gebruikersgroepen                                                                         | DISH POS v3.80.0 (V)                                                                                                    | Tafelplattegrond | Instellingen                                                                       | $\otimes$ |
|----------------------------------------------------------------------------------------------------|----------------------------------------------------------------------------------------------------|------------------|------------------------------------------------------------------------------------|-----------|
| Dashboard   Artikelen   Financikn   Financikn   Agemeen   Productiefaciiteiten   Faciliteiten   Faciliteiten   Geldados   Printers   App Iniks   Gebruikersgroepen   POS-apparaten   Gangen   POS-apparaten   Gangen   Vulta   Vulta | « Minimaliseer menu                                                                                                    | # Instellingen   | Id Naam <sup>*</sup> Terrace Standplaats <sup>*</sup> Terrace Test                 | ~         |
| Gebruikersgroepen   POS-apparaten   Gangen   Klanten   Valuta   Omzetgroepen                                                                                                    | <ul> <li>② Dashboard</li> <li>③ Artikelen</li> <li>◇ Financiën</li> <li>◇ Financiën</li> <li>◇ Algemeen beheer</li> <li>&gt; Algemeen</li> <li>&gt; Algemeen</li> <li>&gt; Alge</li></ul> | # Instellingen   | Geselecteerd<br>><br>C<br>C<br>C<br>C<br>C<br>C<br>C<br>C<br>C<br>C<br>C<br>C<br>C |           |
| Vertalingen Verpakkingsprofielen Scan services Opslaap en maak plattegrood Opslaap en maak plattegrood Opslaap en maak plattegrood Opslaap                                                                                           | Gebrückersgroepen<br>POS-apparaten<br>Gangen<br>Klanten<br>Valuta<br>Omzetgroepen<br>Vertalingen<br>Verpakkingsprofielen<br>Scan services                                                                                                    |                  | Android SDK built for x86                                                          |           |

## Om de selectie van een POS-apparaat ongedaan te maken, gebruik je de enkele pijl die naar links wijst.

| DISH POS v3.80.0 (V)  | Tafelplattegrond | Instellingen                                                                                                    | $\otimes$ |
|-----------------------|------------------|----------------------------------------------------------------------------------------------------|-----------|
| « Minimaliseer menu   | # Instellingen   | Id Naam <sup>*</sup> Terrace Standplaats <sup>*</sup> Terrace Test                                                                                                    | ~         |
| Ø Dashboard<br>Q      | -                | all, generality, protein                                                                                                    |           |
| 🕅 Artikelen 🗸         |                  | 10. generate                                                                                                    |           |
| √ Financiën 🗸         |                  | Next Second Second Seco |           |
| Algemeen beheer 🦷     |                  | Geselecteerd                                                                                                    |           |
| Algemeen              |                  |                                                                                                    |           |
| Productiefaciliteiten |                  | >>>                                                                                                    |           |
| Faciliteiten          |                  |                                                                                                    |           |
| Geldlades             |                  |                                                                                                    |           |
| Printers              |                  |                                                                                                    |           |
| App links             |                  |                                                                                                    |           |
| Tafelplattegrond      |                  | Default (HD Video Demo                                                                                                    |           |
| Gebruikers            |                  | Dutch)                                                                                                    |           |
| Gebruikersgroepen     |                  |                                                                                                    |           |
| POS-apparaten         |                  |                                                                                                    |           |
| Gangen                |                  |                                                                                                    |           |
| Klanten               |                  | terration in the second second s                                                                                                    |           |
| Valuta                |                  | Indust 100 Years Serve                                                                                                    |           |
| Omzetgroepen          |                  |                                                                                                    |           |
| Vertalingen           |                  | Android SDK built for x86                                                                                                    |           |
| Verpakkingsprofielen  |                  |                                                                                                    | _         |
| Scan services         |                  | Annuleren Opslaan en maak plattegrond O                                                                                                    | pslaan    |

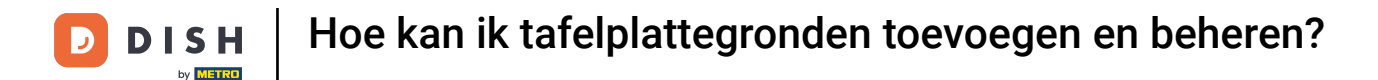

Ð

Stel vervolgens een achtergrond in voor de nieuwe tafelplattegrond door te klikken op + Upload achtergrond. De maximale grootte van de afbeelding is 1024x1024 px.

| DISH POS v3.80.0 (V)                     | Tafelplattegrond | Instellingen                                                                                                    |                                   | $\otimes$ |
|------------------------------------------|------------------|----------------------------------------------------------------------------------------------------|-----------------------------------|-----------|
| « Minimaliseer menu                      | # Instellingen   | Id Naam* Terrace                                                                                                    | Standplaats* Terrace Test         | ~         |
| <ul> <li>Dashboard</li> <li>Q</li> </ul> | _                | Apparaat                                                                                                    | Achtergrond*                      |           |
| 🕆 Artikelen 🗸                            |                  | Beschikbaar                                                                                                    | + Upload achtergrond              |           |
| -√ Financiën ->                          |                  | The second difference of the second second                                                                                                    |                                   |           |
| 🚱 Algemeen beheer 🦷                      |                  |                                                                                                    |                                   |           |
| Algemeen                                 |                  | Salari (S. San San                                                                                                    |                                   |           |
| Productiefaciliteiten                    |                  |                                                                                                    |                                   | - 1       |
| Faciliteiten                             |                  |                                                                                                    |                                   |           |
| Geldlades                                |                  | Construction Construction                                                                                                    |                                   | - 1       |
| Printers                                 |                  | INSTALL OTHER CONFILME                                                                                                    |                                   |           |
| App links                                |                  | The second difference of the second difference of the second difference |                                   | - 1       |
| Tafelplattegrond                         |                  |                                                                                                    |                                   | - 1       |
| Gebruikers                               |                  |                                                                                                    |                                   | - 1       |
| Gebruikersgroepen                        |                  | CONTRACTOR CONTRACTOR                                                                                                    |                                   |           |
| POS-apparaten                            |                  | tale garantees and an                                                                                                    |                                   |           |
| Gangen                                   |                  | and approximate an and                                                                                                    |                                   |           |
| Klanten                                  |                  |                                                                                                    |                                   | - 1       |
| Valuta                                   |                  | on Anorem to the                                                                                                    |                                   | - 1       |
| Omzetgroepen                             |                  | COMPACT AND ADDRESS OF ADDRESS OF ADDRESS ADDRESS ADDRE                                                                                                    |                                   | - 1       |
| Vertalingen                              |                  |                                                                                                    |                                   |           |
| Verpakkingsprofielen                     |                  |                                                                                                    |                                   |           |
| Scan services                            |                  | Annuleren                                                                                                    | Opslaan en maak plattegrond Opsla | an        |

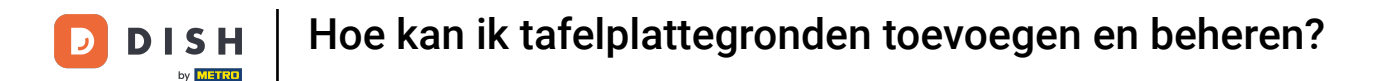

Voordat je de tafelplattegrond zelf verder kan instellen, moet je deze opslaan. klik op Opslaan. Om direct verder te gaan met het aanmaken, gebruik je de knop Opslaan en maak plattegrond.

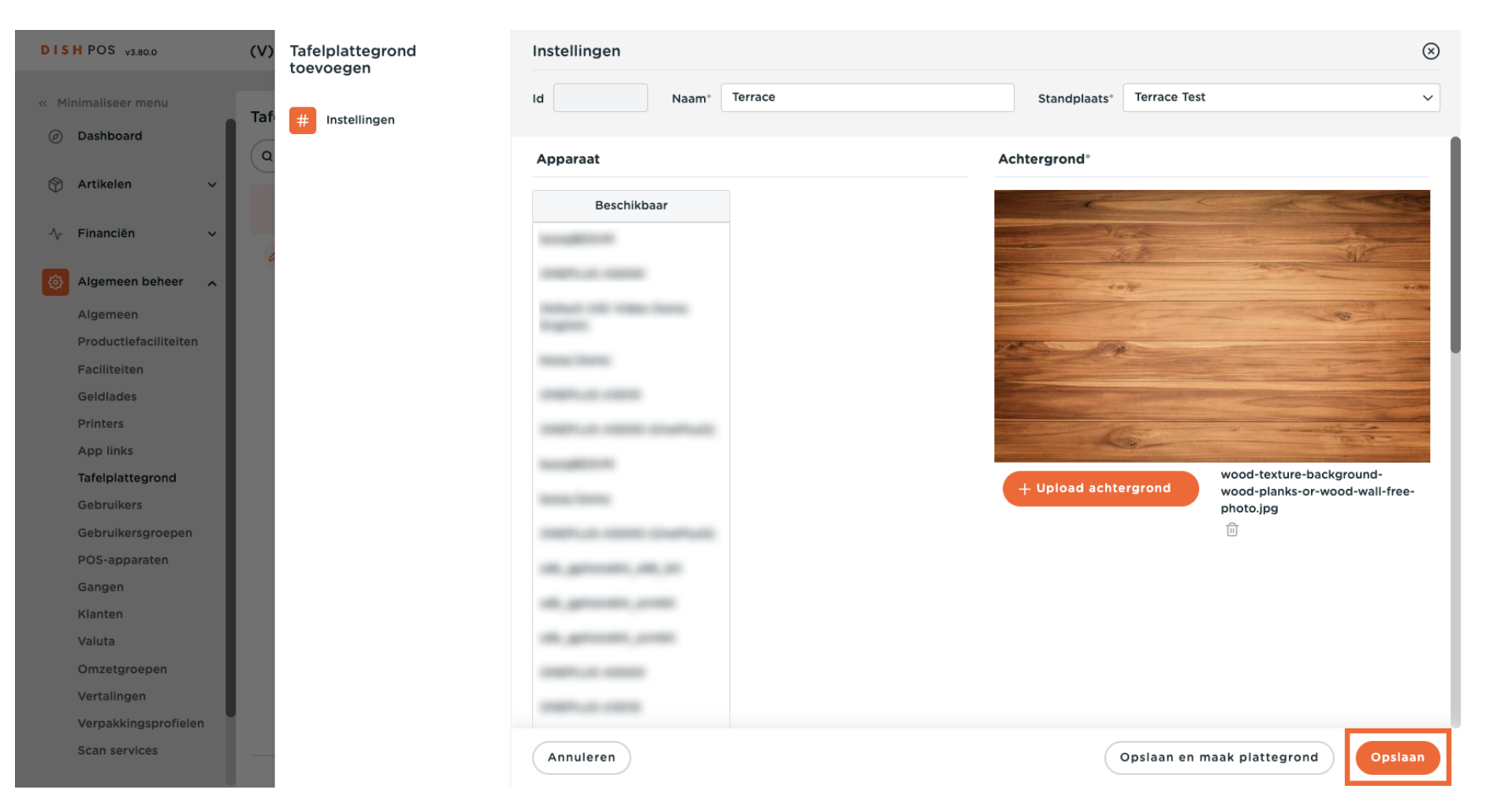

## • Terug in het overzicht kun je een tafelplattegrond beheren met het potloodpictogram.

| DISH POS v3.80.0                      | (V) DISH De  | emo Nl            | . 0                    |     | 😚 Dish S   | Support                   | D dish_nl_video@dish.digital ~ |
|---------------------------------------|--------------|-------------------|------------------------|-----|------------|---------------------------|--------------------------------|
| « Minimaliseer menu<br>Ø Dashboard    | Tafelplatteg | grond (<br>zoeken | 2)                     |     | :=         | Toon <b>50 ∨</b> gegevens | + Tafelplattegrond toevoegen   |
| 💮 Artikelen 🗸 🗸                       |              | ID                | Naam                   | Sta | andplaats  |                           |                                |
| √ Financiën ✓                         | <b>/</b> 🗇   | #1                | Restaurant (Aangepast) | Re  | estaurant  |                           |                                |
| Algemeen beheer                       | 1            | #2                | Terrace                | Ter | rrace Test |                           |                                |
| Productiefaciliteiten<br>Faciliteiten |              |                   |                        |     |            |                           |                                |
| Geldlades<br>Printers                 |              |                   |                        |     |            |                           |                                |
| App links<br>Tafelplattegrond         |              |                   |                        |     |            |                           |                                |
| Gebruikers<br>Gebruikersgroepen       |              |                   |                        |     |            |                           |                                |
| POS-apparaten<br>Gangen               |              |                   |                        |     |            |                           |                                |
| Klanten<br>Valuta                     |              |                   |                        |     |            |                           |                                |
| Omzetgroepen                          |              |                   |                        |     |            |                           |                                |
| Verpakkingsprofielen                  |              |                   |                        |     |            |                           |                                |
| Scall Services                        |              |                   | 1                      |     |            |                           |                                |

#### • Klik nu op Tafelplattegrond om te beginnen met het instellen van de werkelijke tafelschikking.

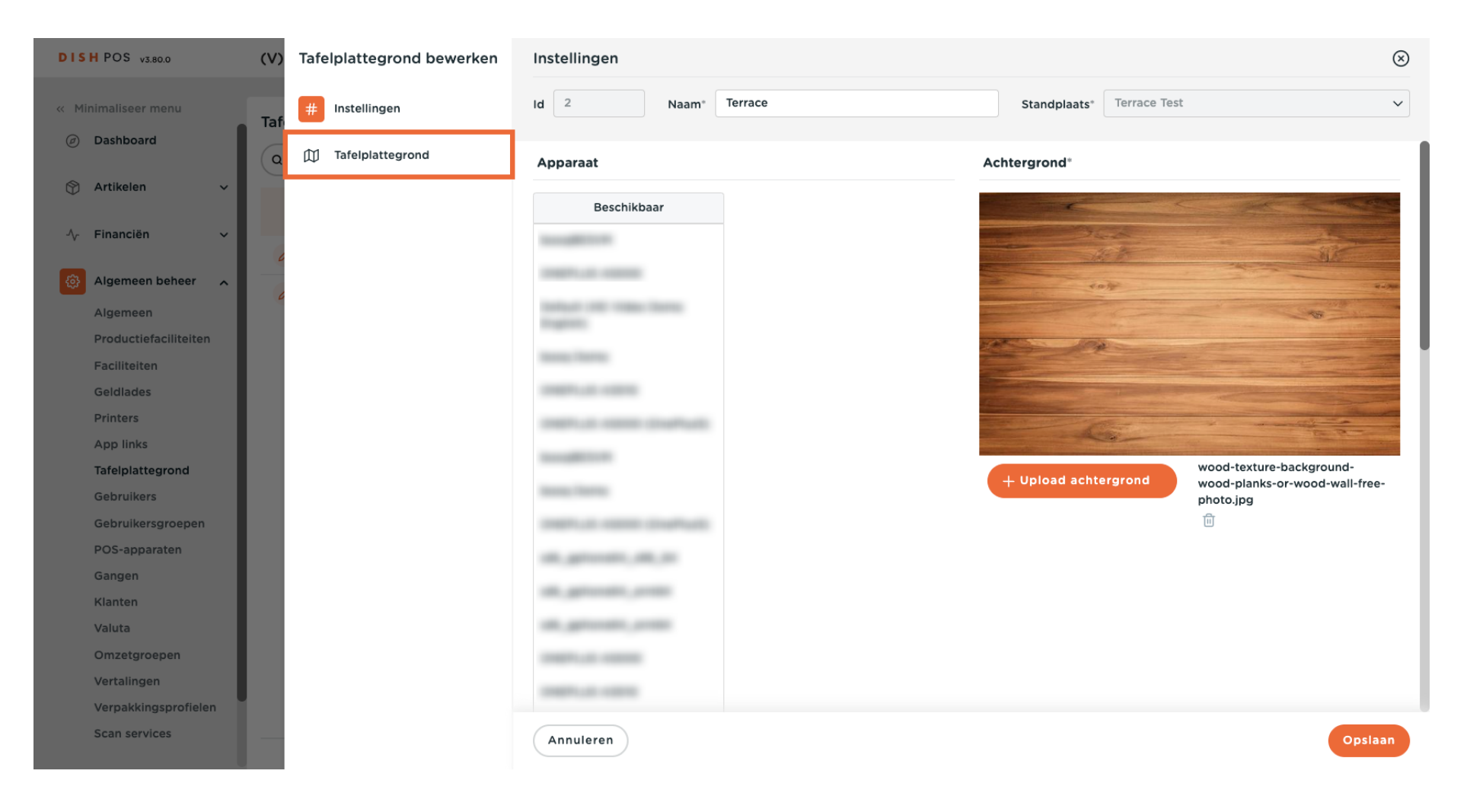

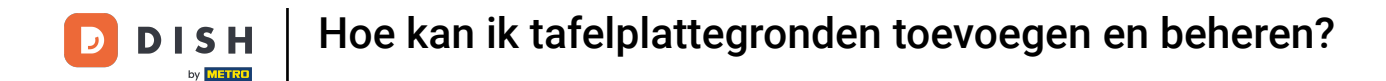

Ð

Voor een betere indeling van de tabellen kun je het raster activeren door op de bijbehorende optie te klikken.

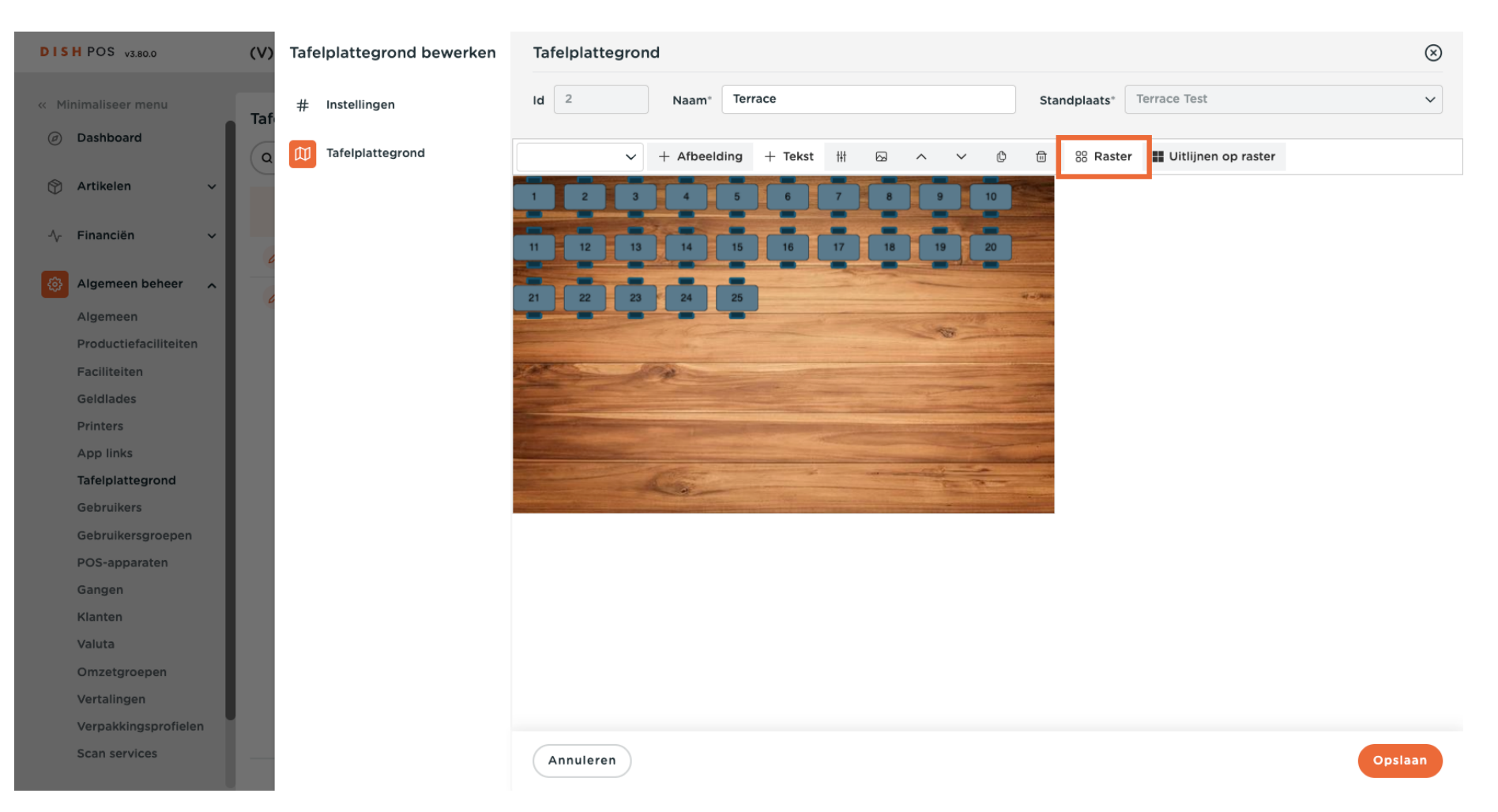

### • Om de rasterweergave uit te schakelen, klikt u opnieuw op de bijbehorende optie.

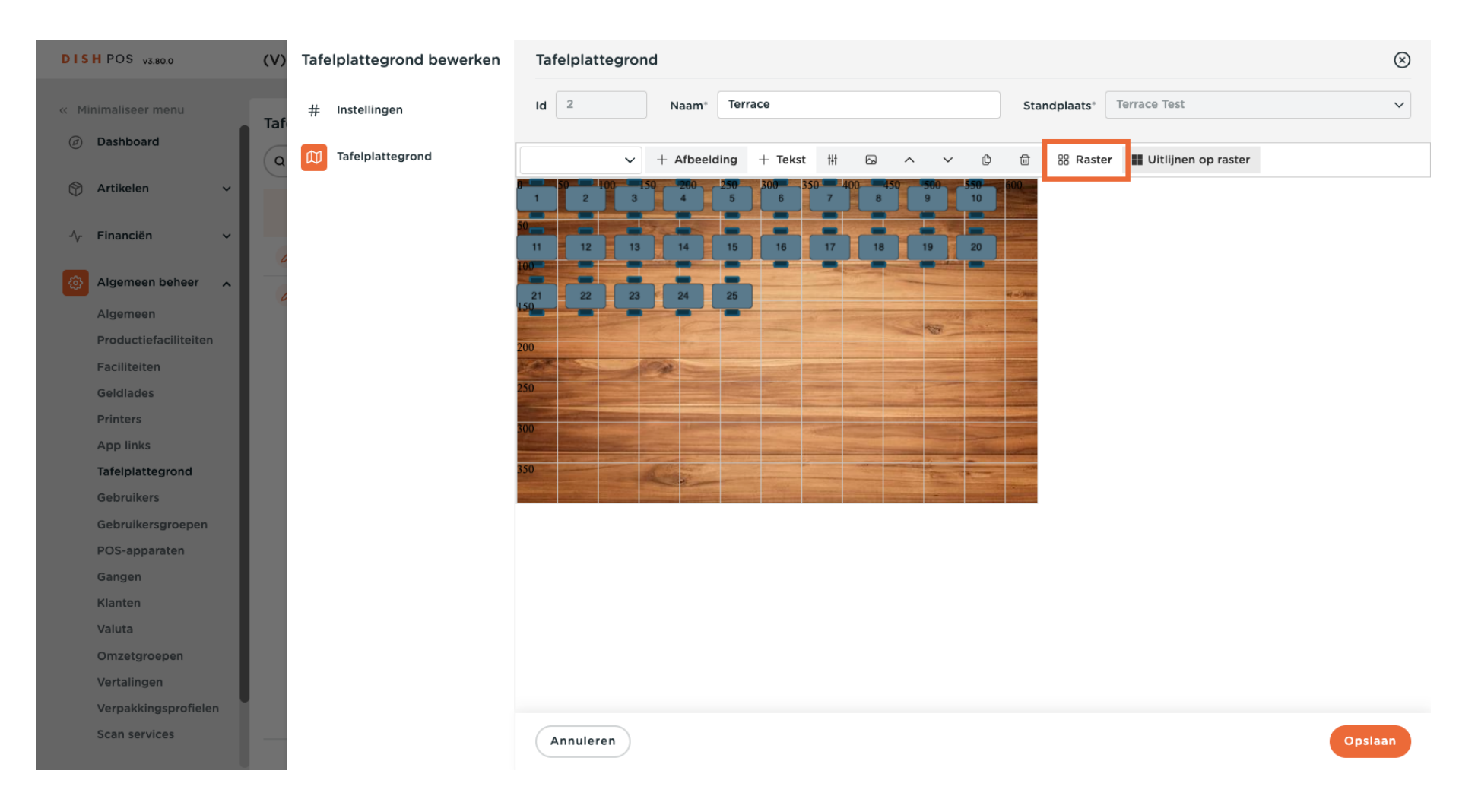

## De tafels worden verplaatst door ze naar de gewenste positie te slepen.

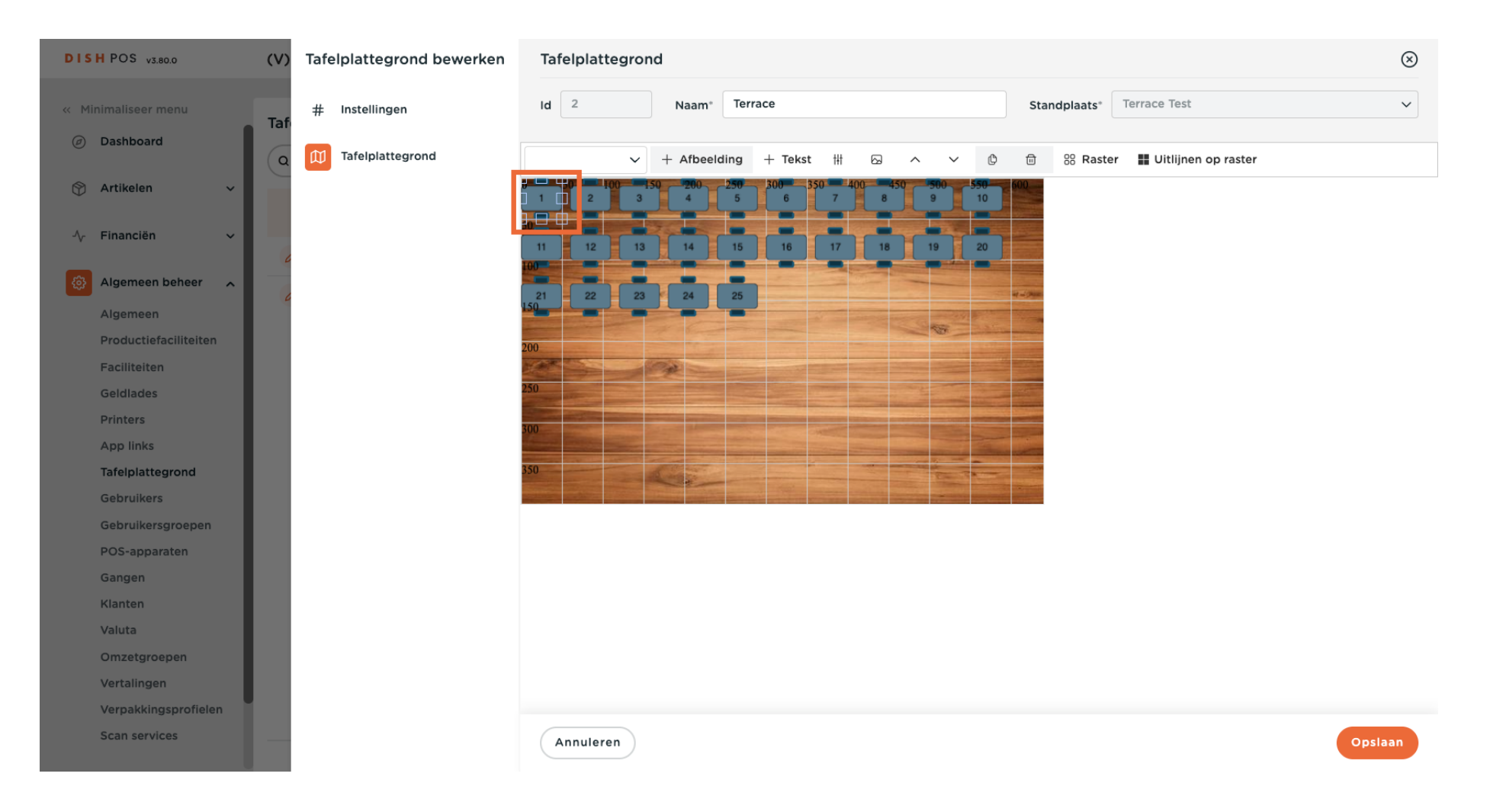

### De grootte van een tafel kan worden aangepast door een van de rechthoeken rond een tafel te slepen.

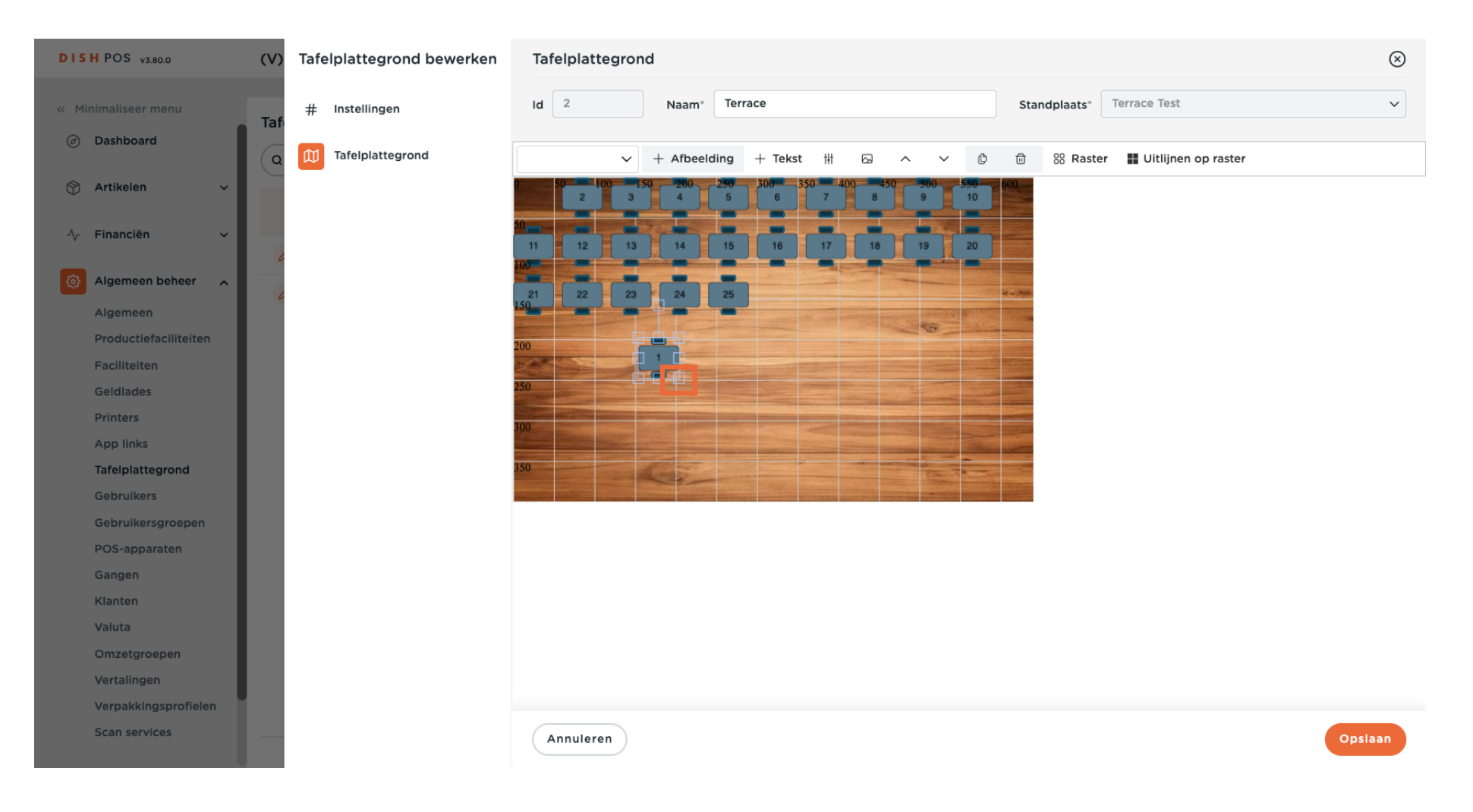

## • Gebruik het regelpictogram om meer details van een tafel aan te passen.

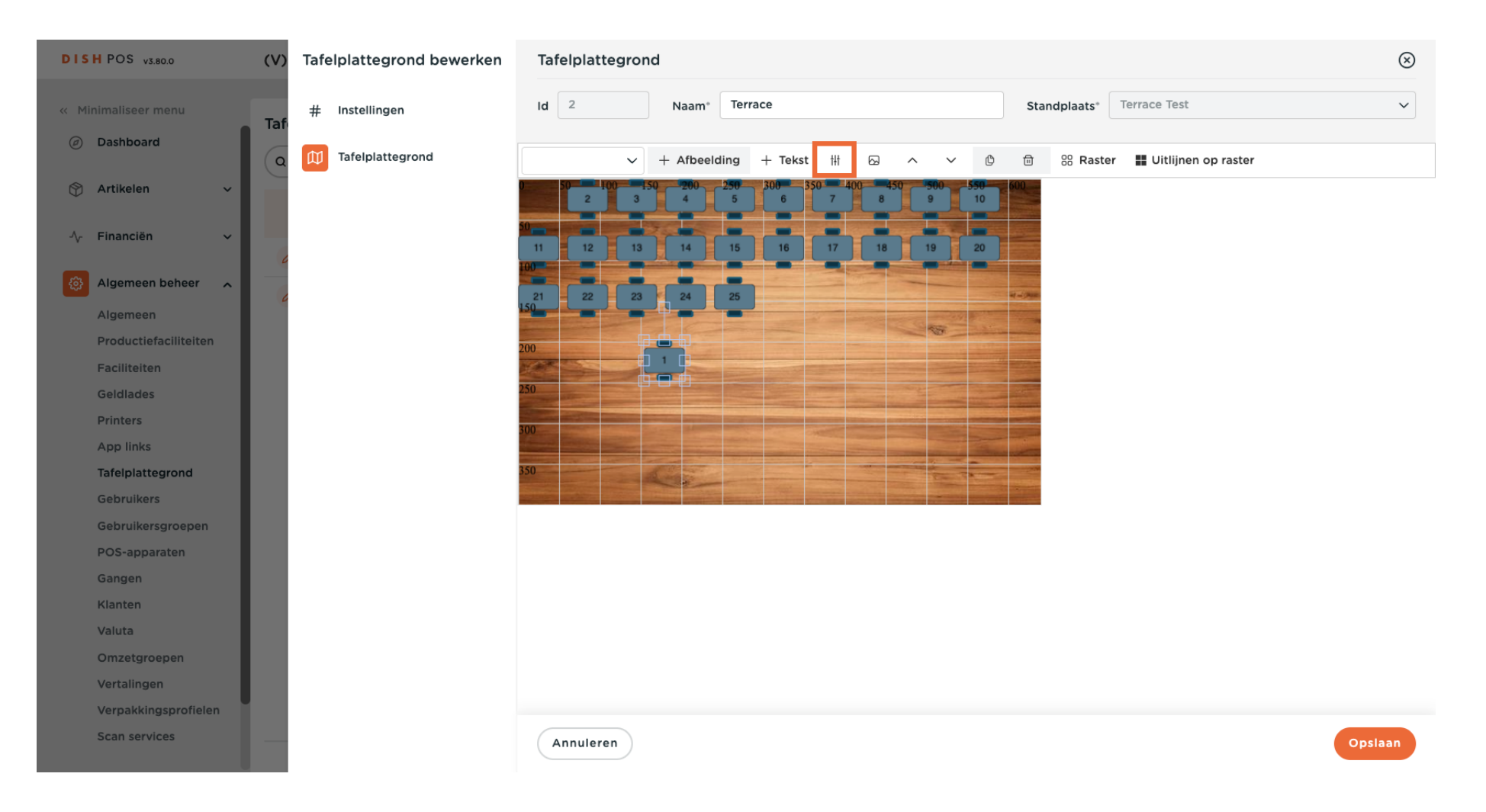

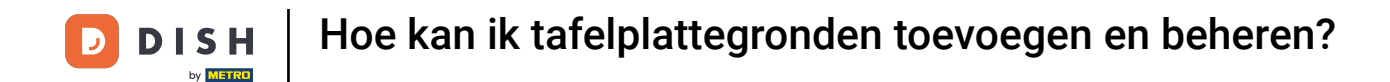

Er wordt een invoermasker weergegeven waar je verdere instellingen kunt aanpassen zoals tekst grootte, object grootte en positie.

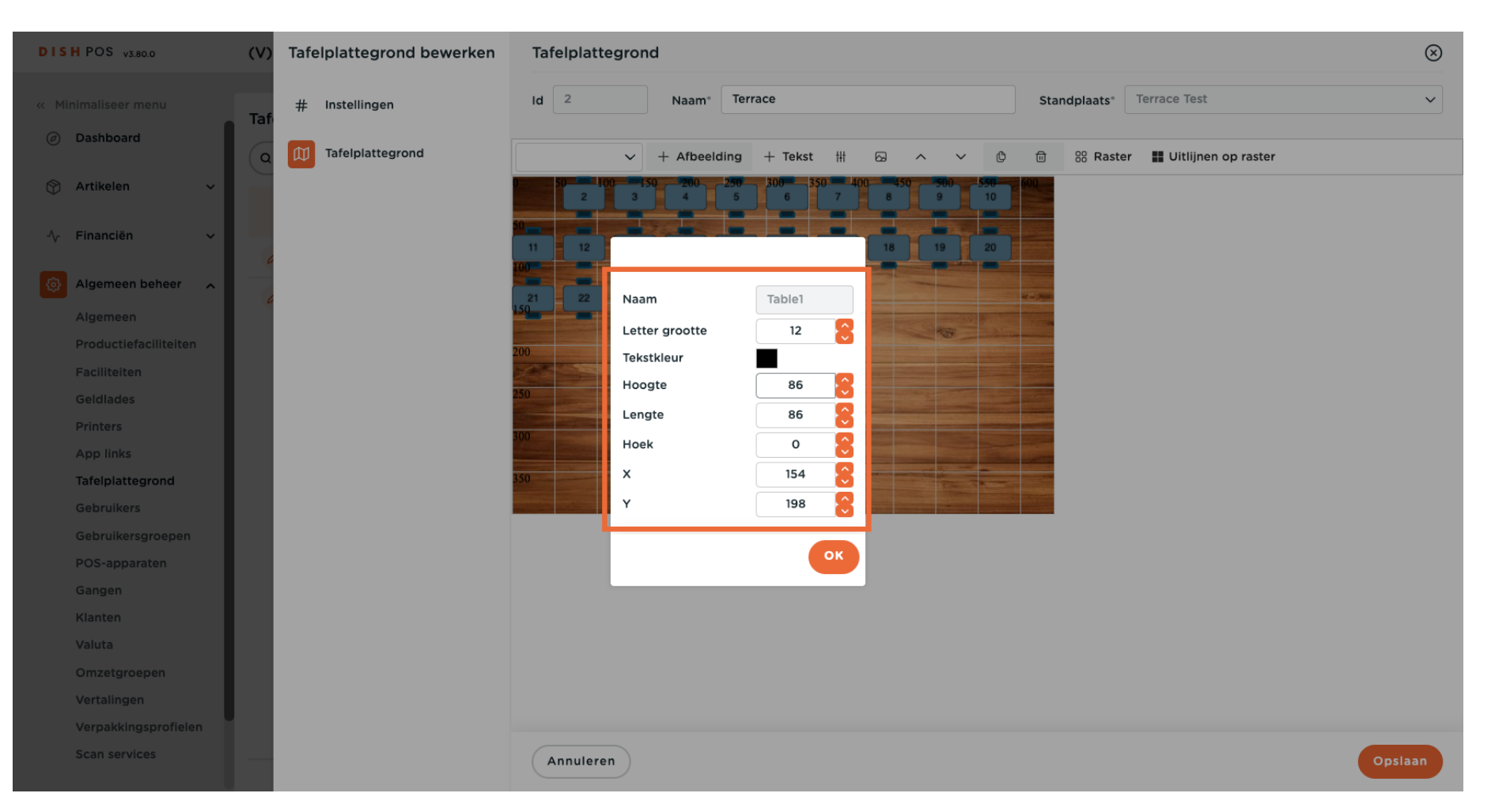

### Klik op OK als je klaar bent met de wijzigingen.

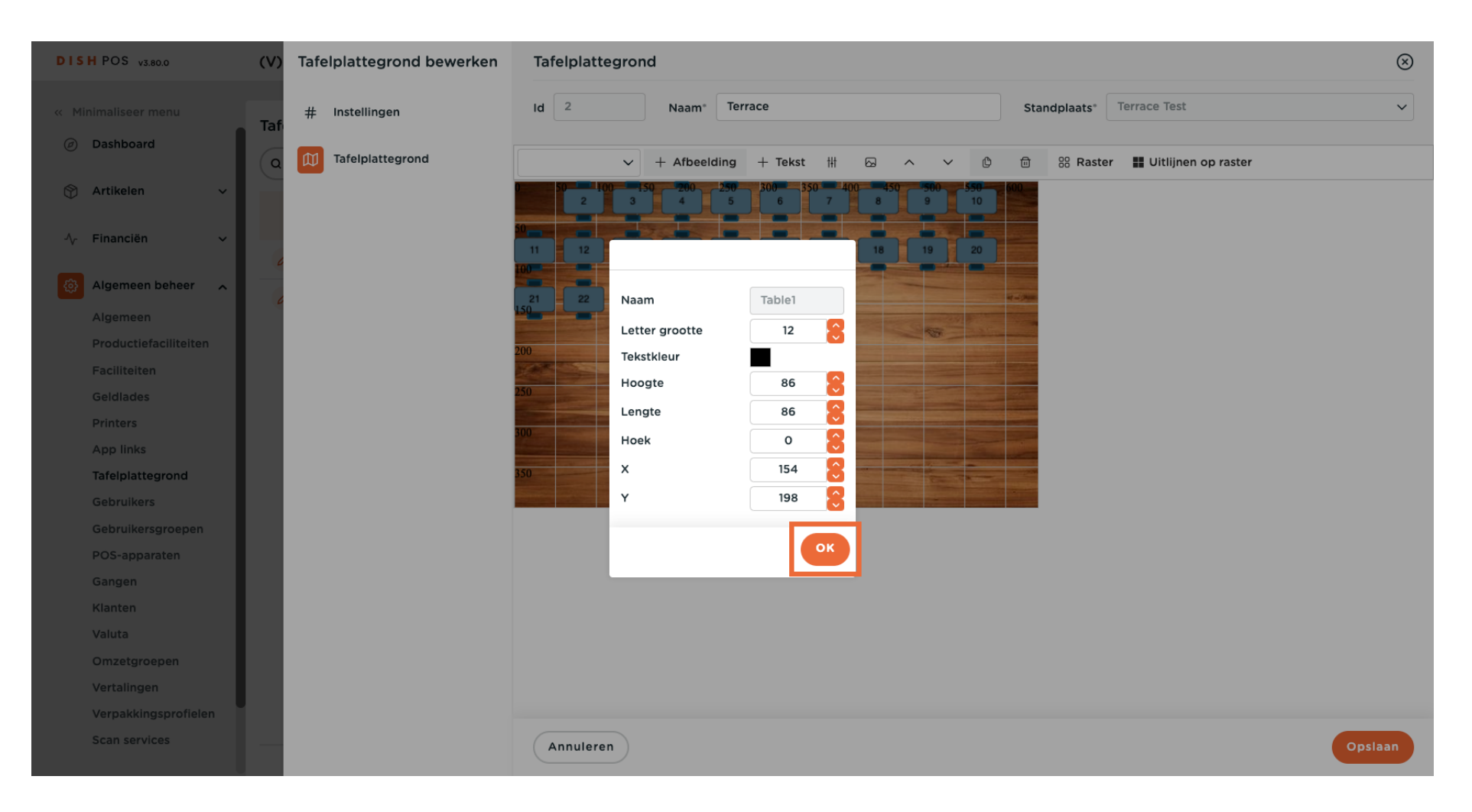

### 6 Gebruik het bijbehorende vervolgkeuzemenu om een decoratief object toe te voegen aan de tafelkaart.

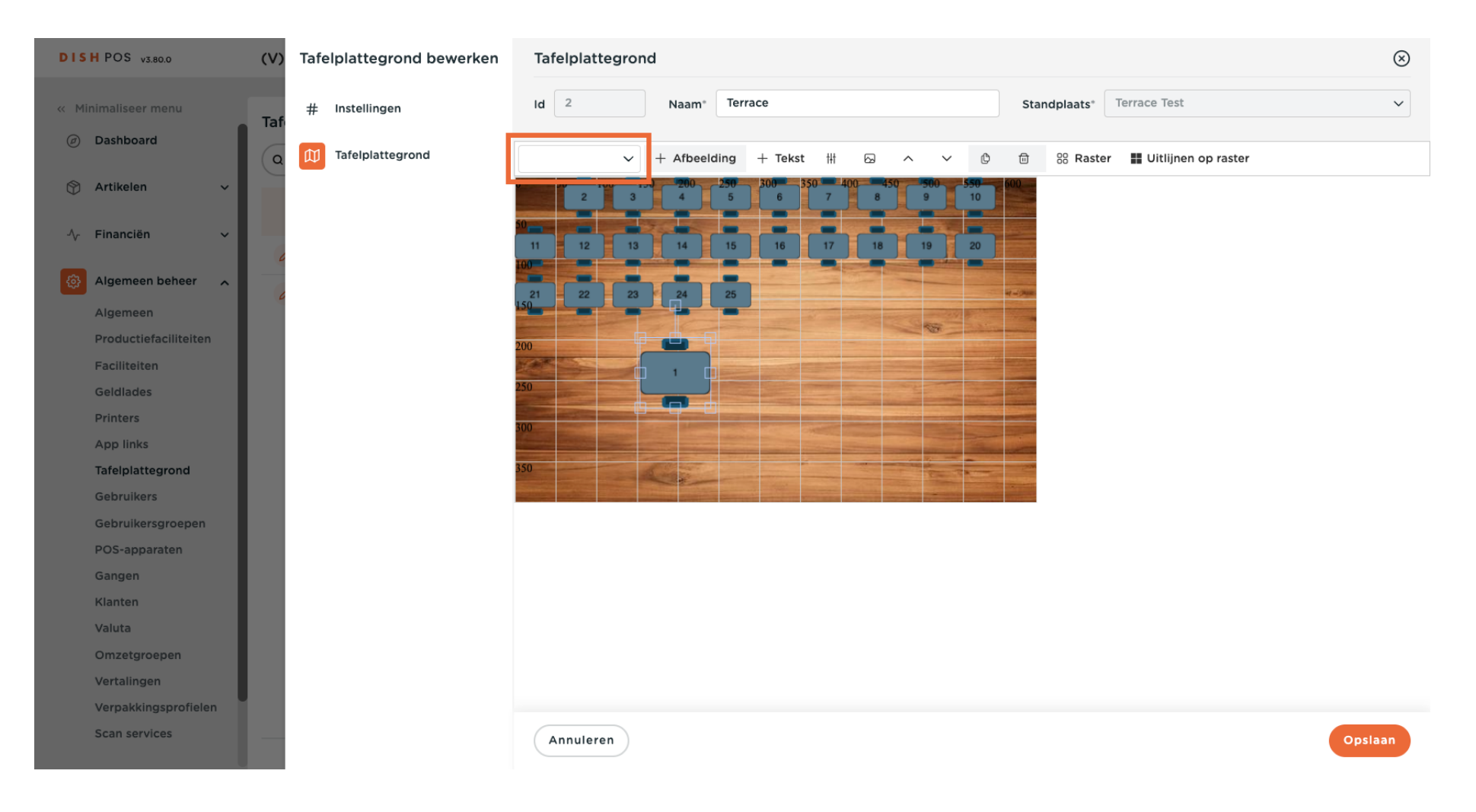

# Selecteer vervolgens het object dat je wilt toevoegen.

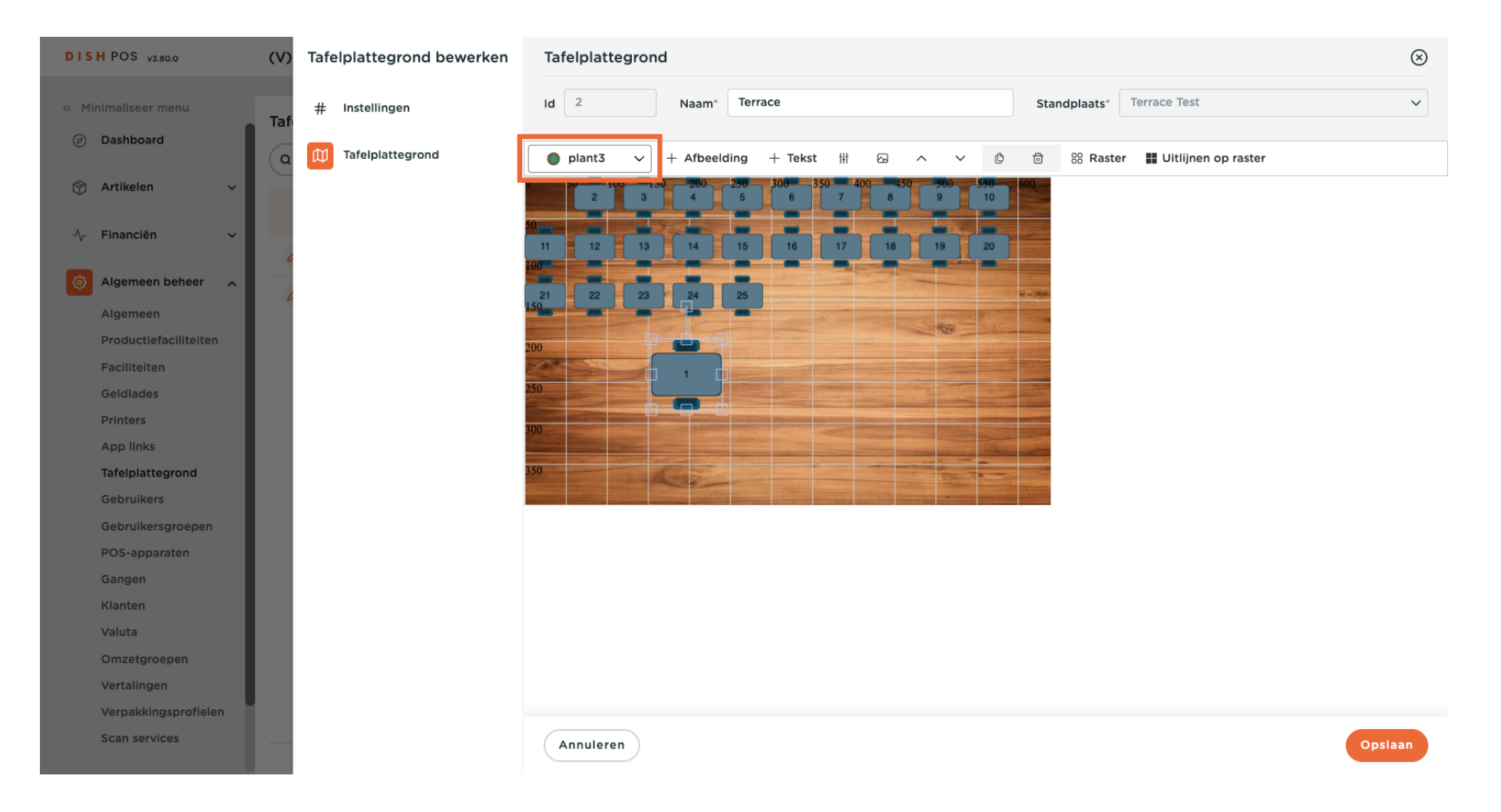

### En klik op + Afbeelding om deze toe te voegen aan je tafelkaart.

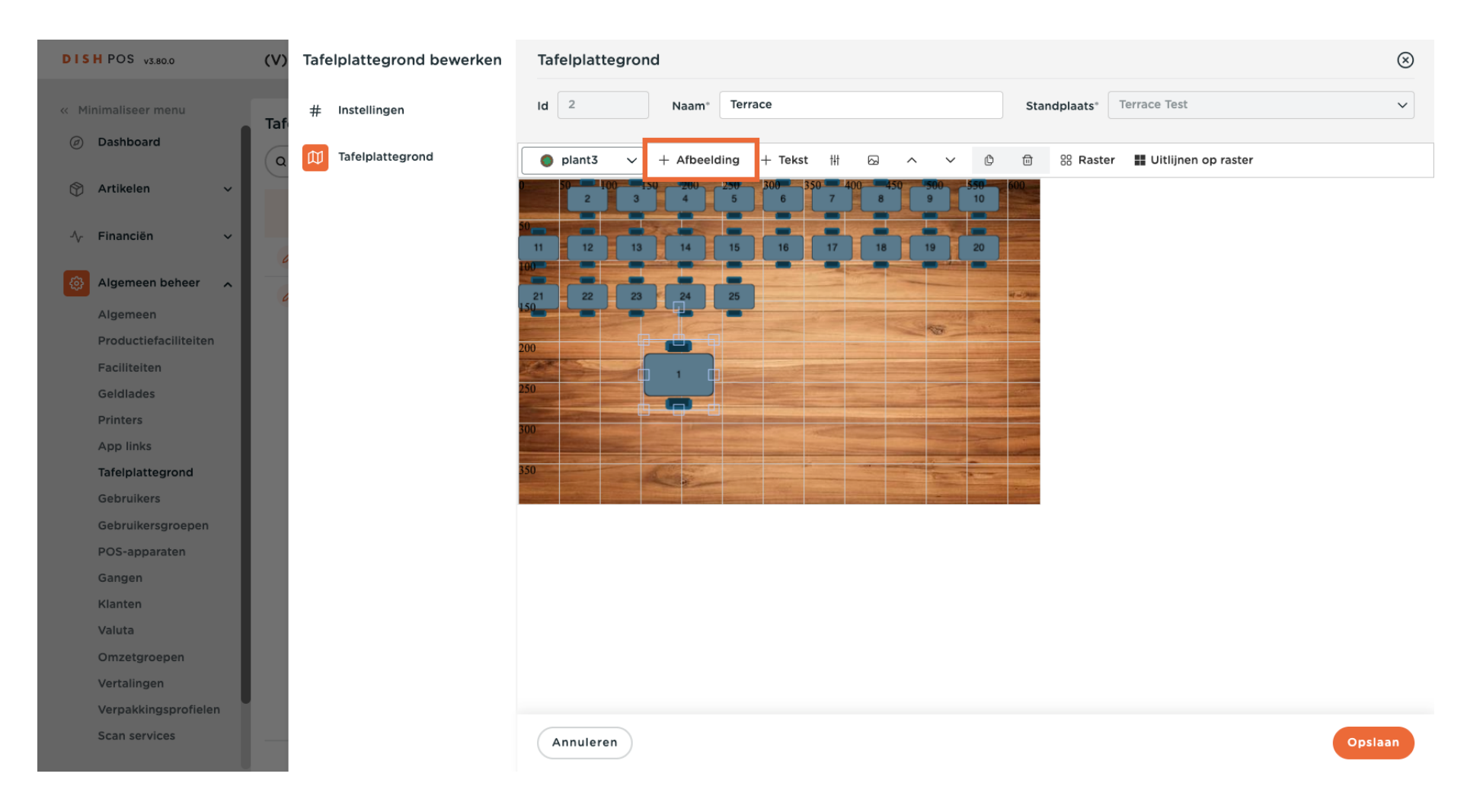

#### Je geselecteerde object is nu toegevoegd.

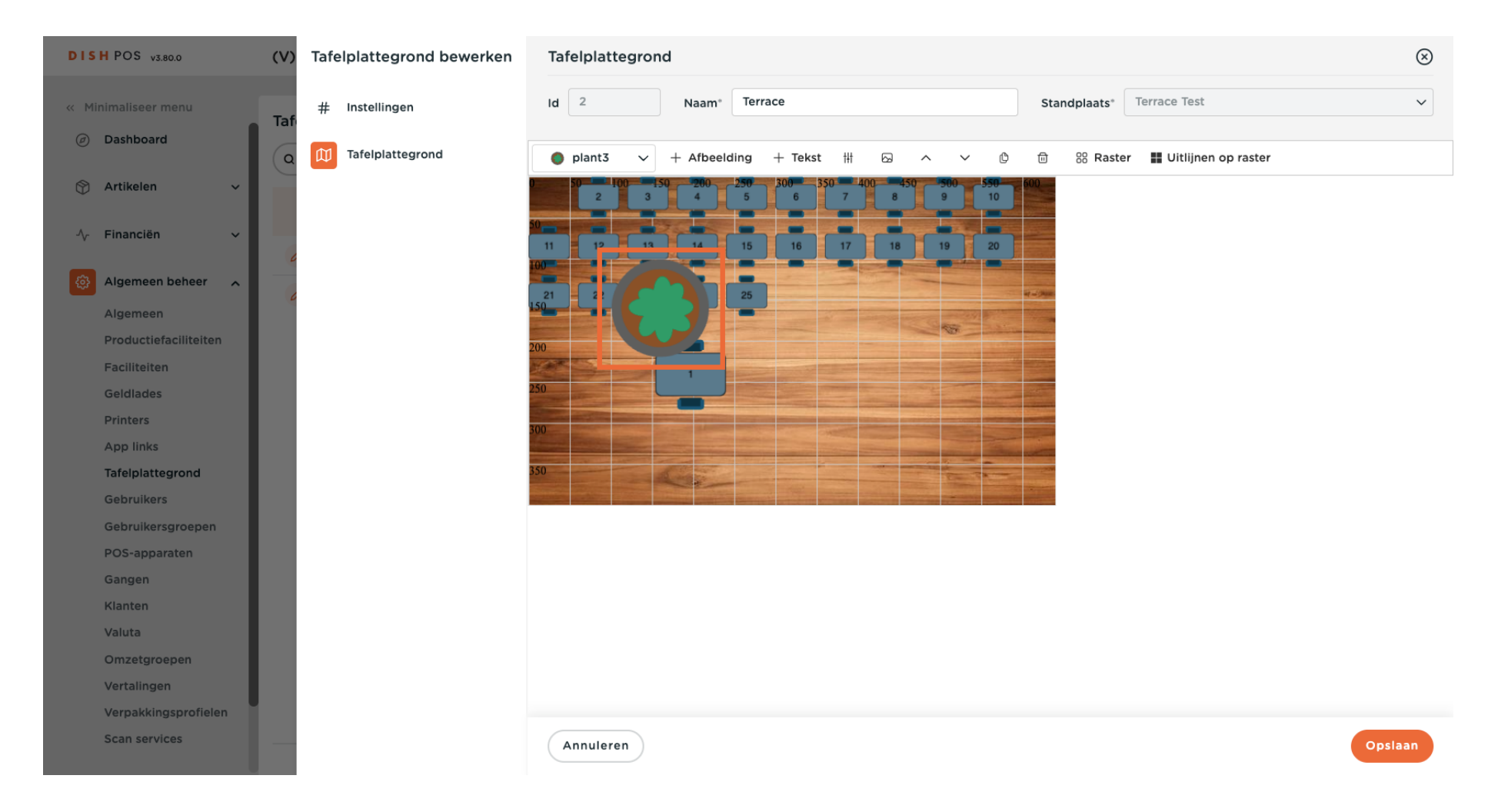

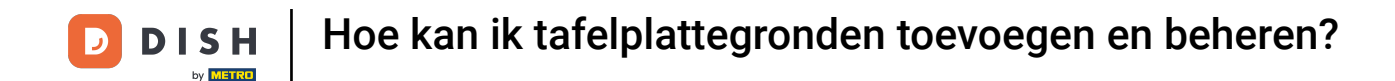

Extra objecten worden op dezelfde manier aangepast als de tabellen. Sleep het object naar een gewenste positie en gebruik de rechthoeken om de grootte aan te passen.

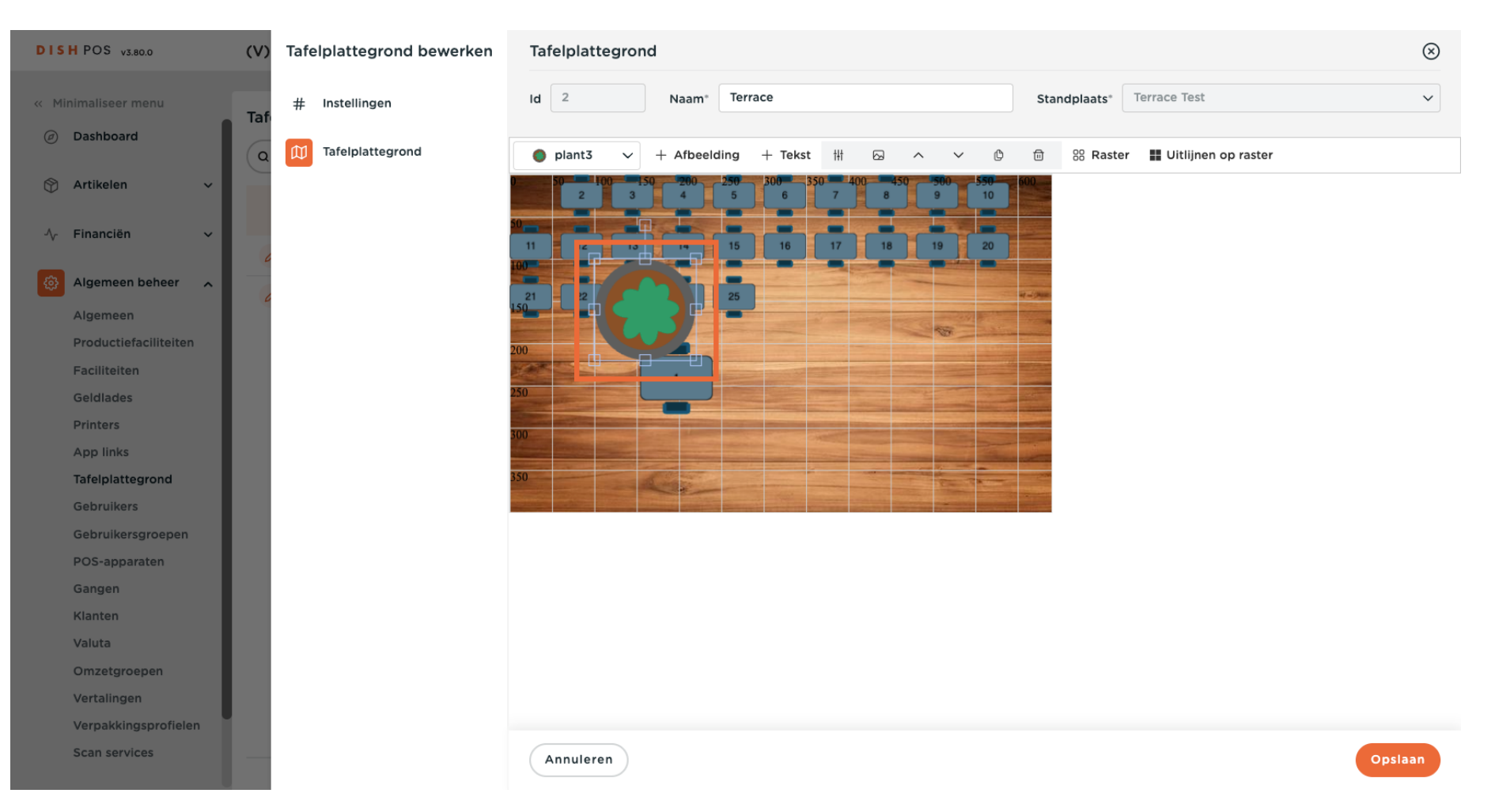

#### Het nieuwe object is nu aangepast in grootte en positie.

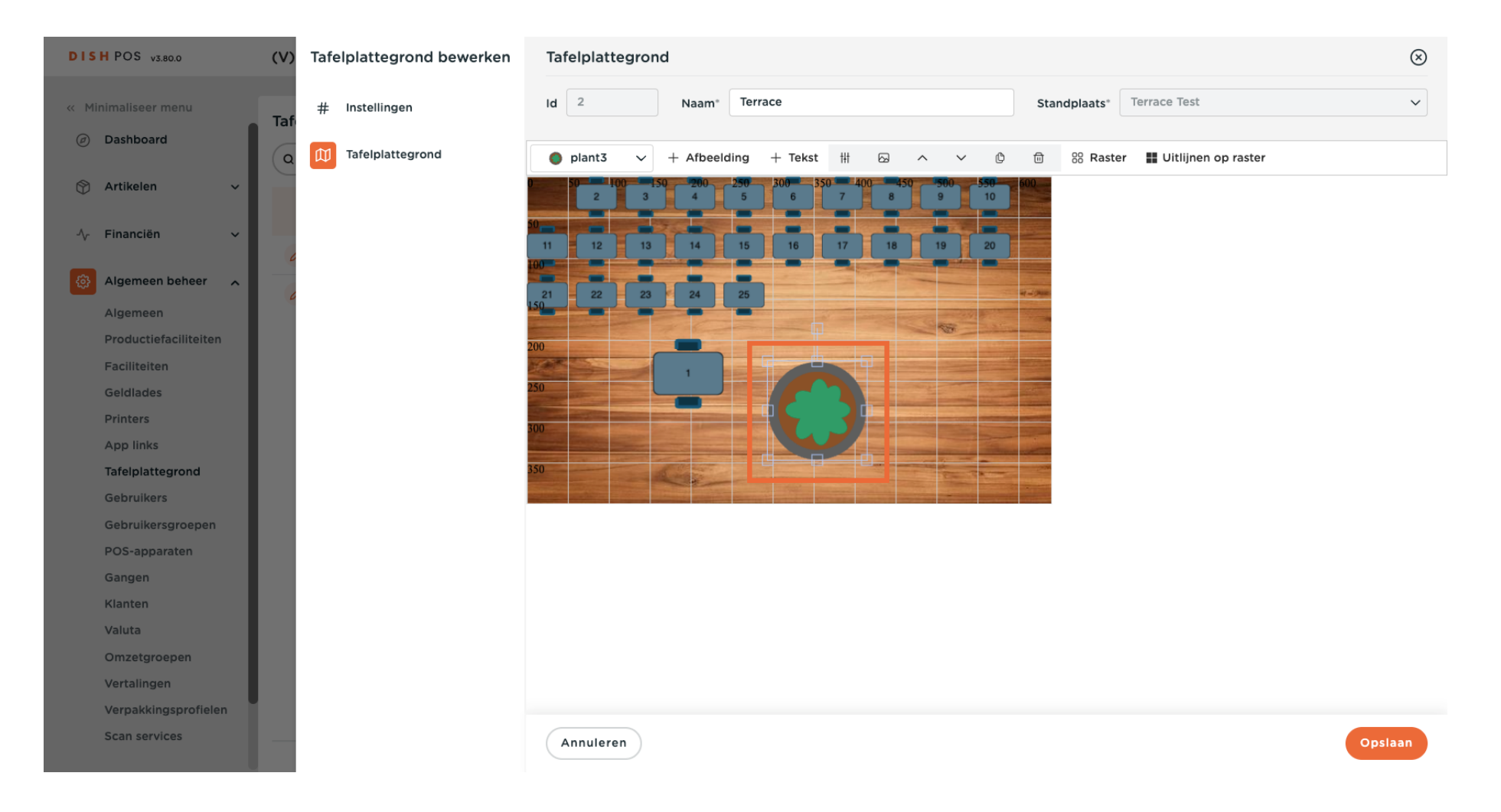

## Om het uiterlijk van een object te wijzigen, selecteer je het betreffende object.

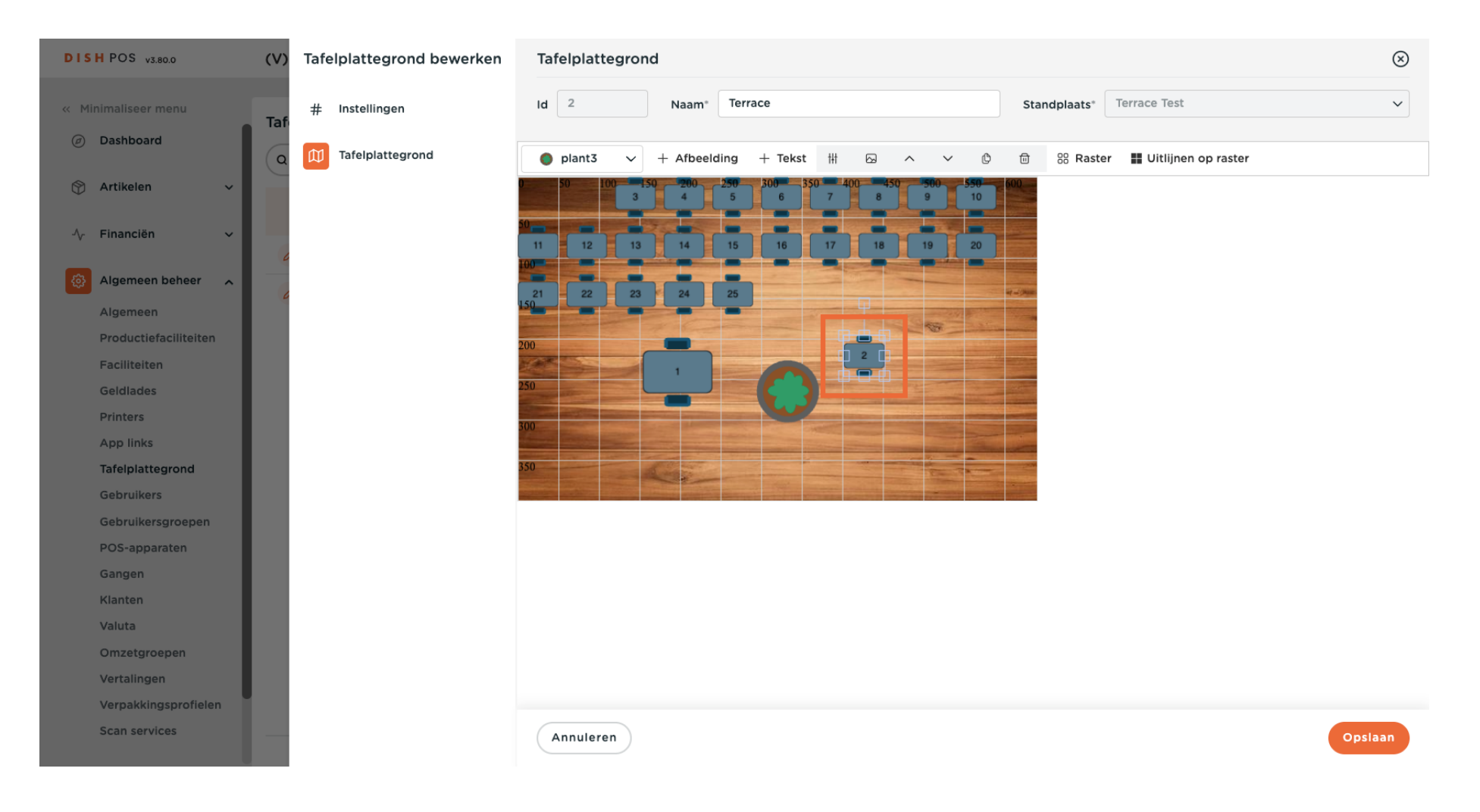

# • Klik vervolgens op het afbeeldingspictogram.

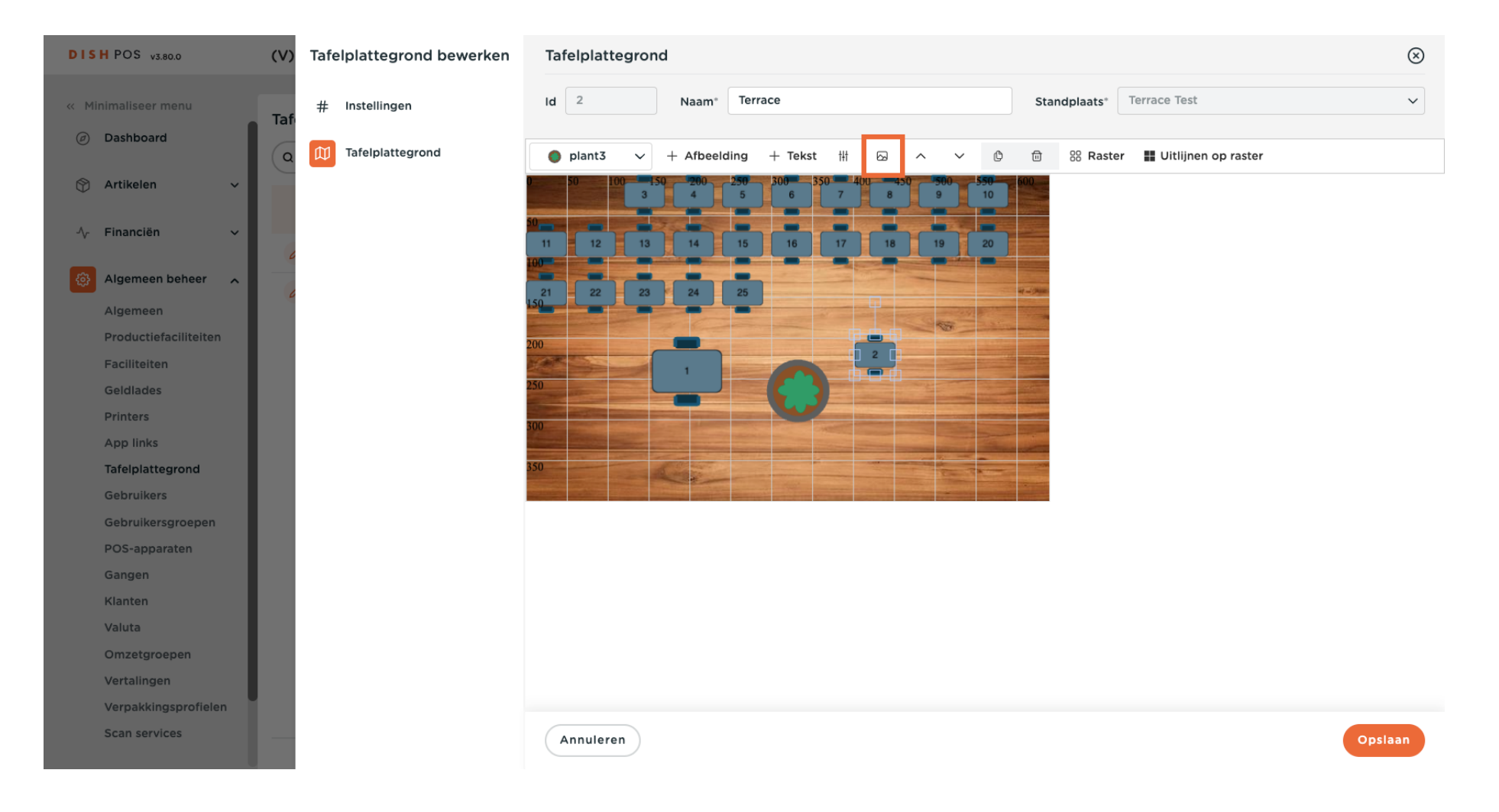

### • Vervolgens wordt een lijst met beschikbare opties weergegeven. Selecteer een optie.

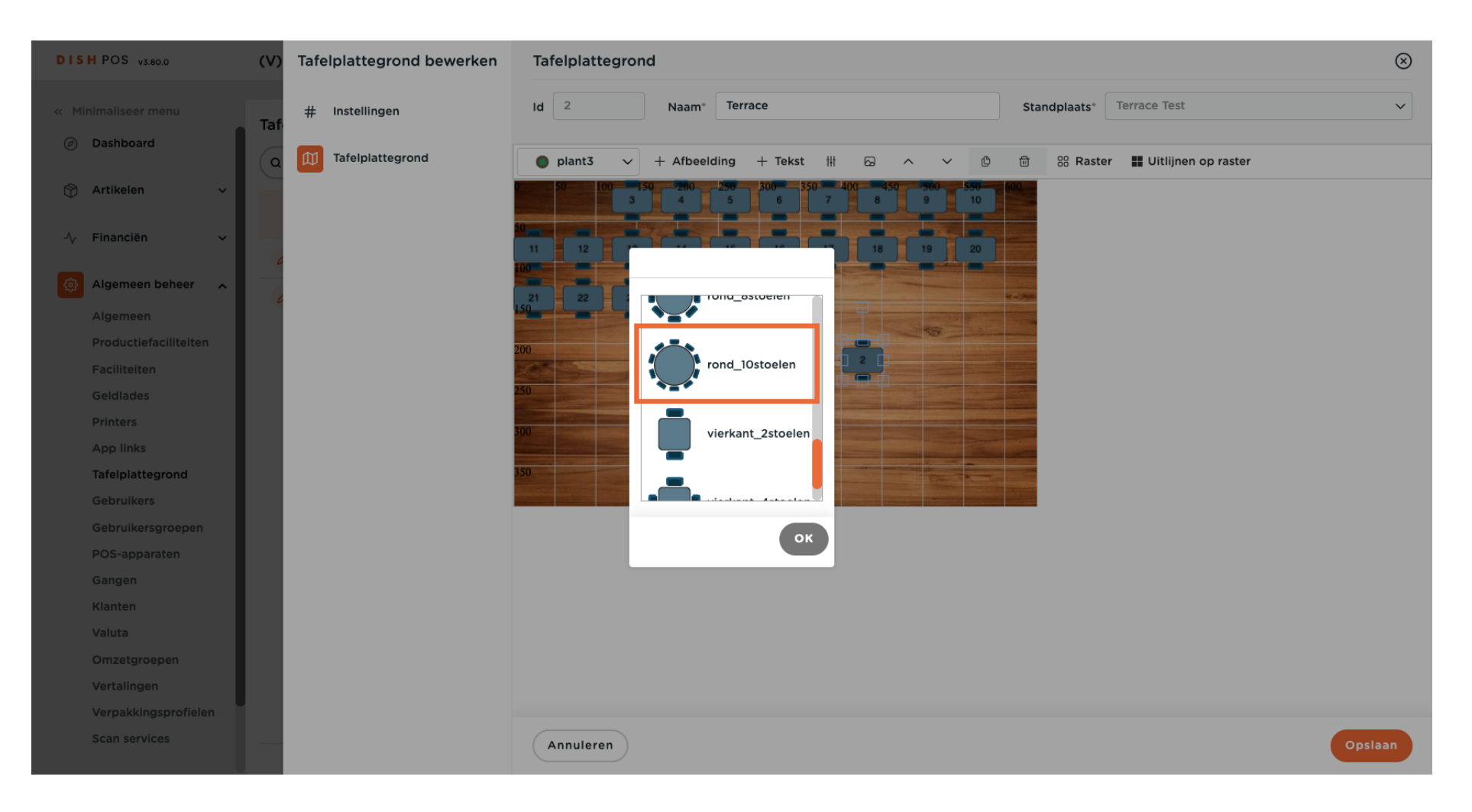

## En bevestig je selectie door op OK te klikken.

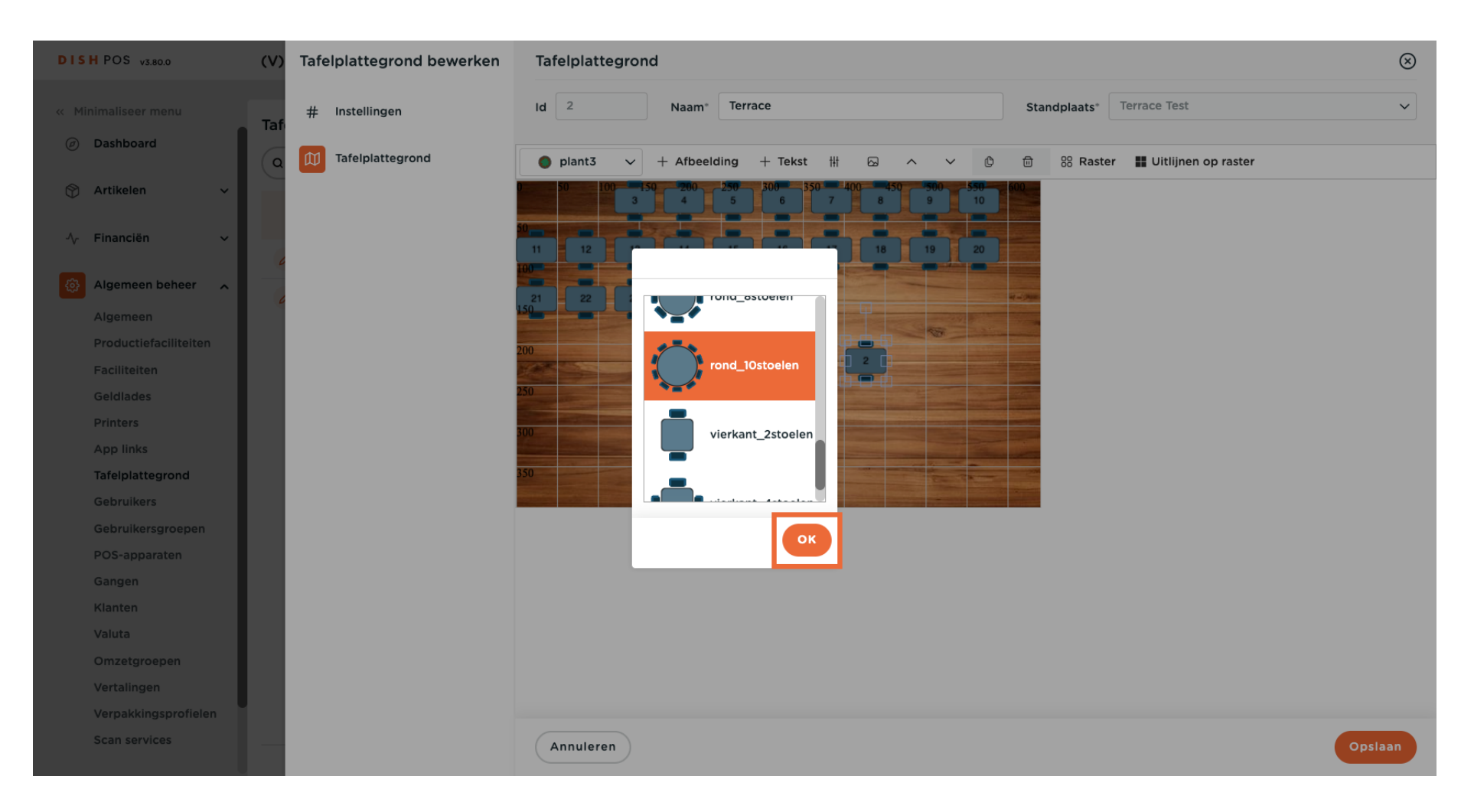

#### Voeg zoveel objecten toe als je wilt om op je faciliteit te lijken.

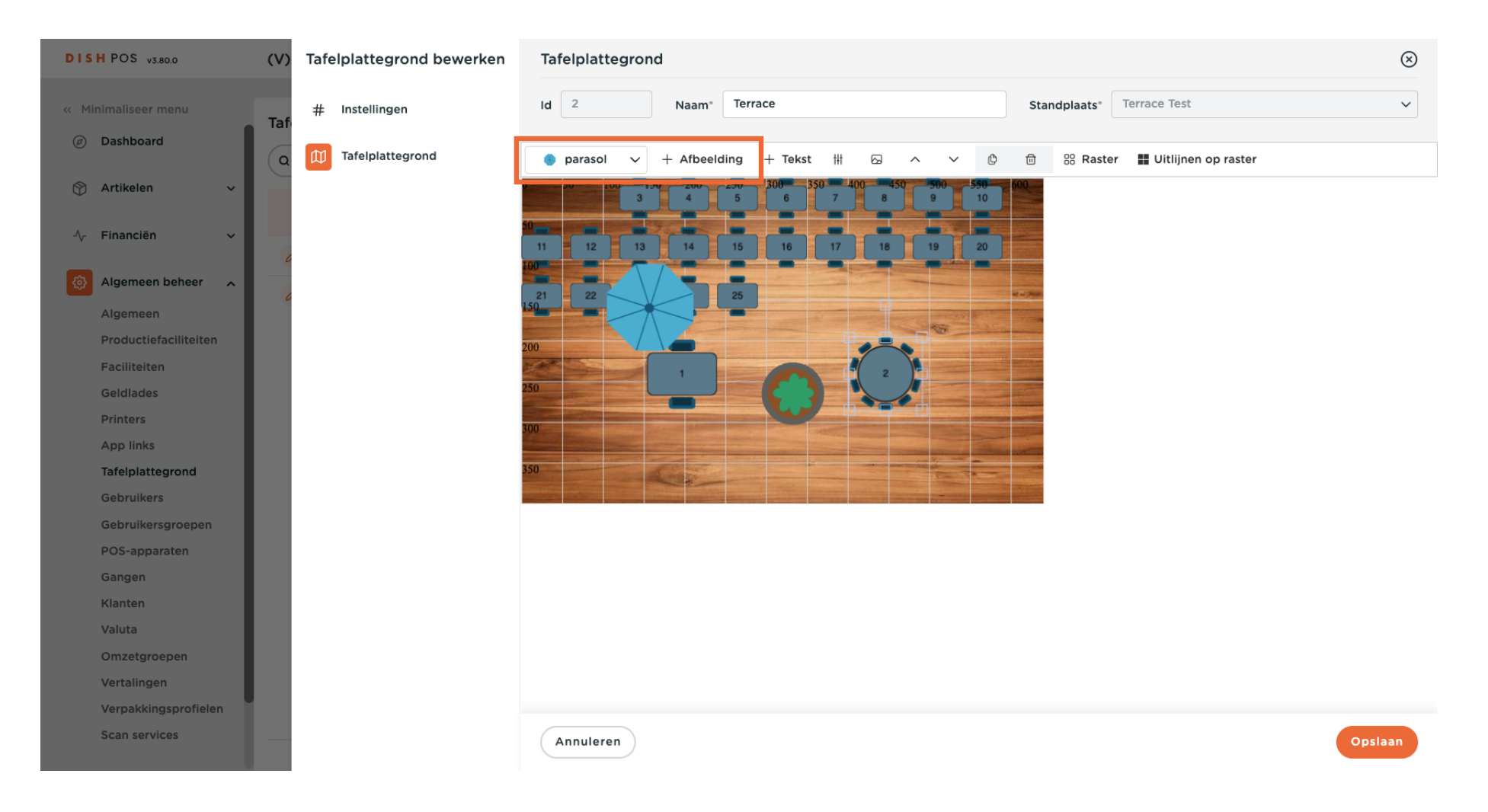

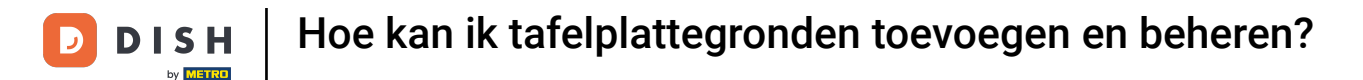

Ð

Soms blokkeren objecten het zicht op elkaar. Om dat te voorkomen kun je de pijl-omhoog en pijlomlaag gebruiken.

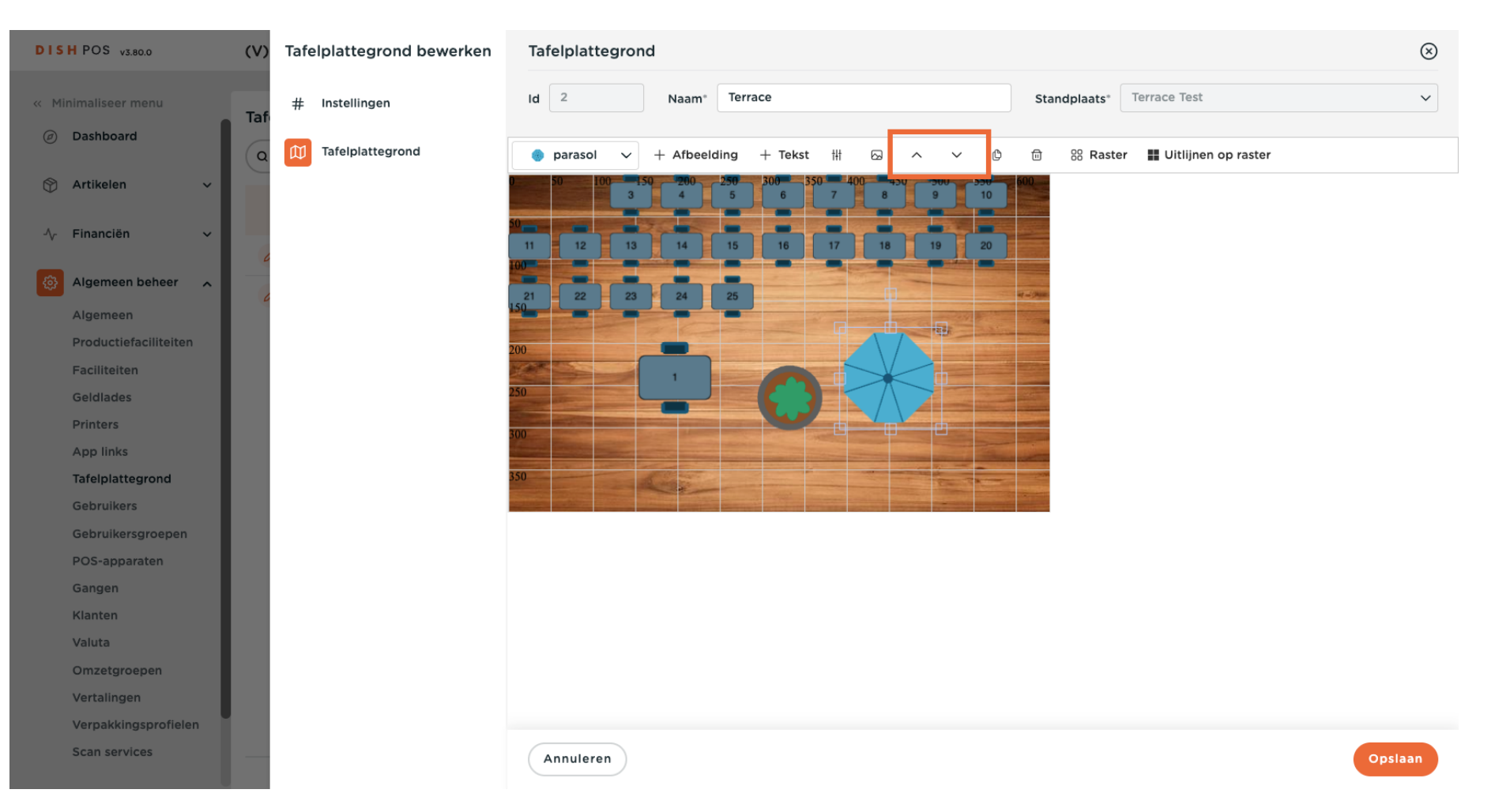

### De naar boven gerichte pijl brengt het geselecteerde object naar de voorgrond.

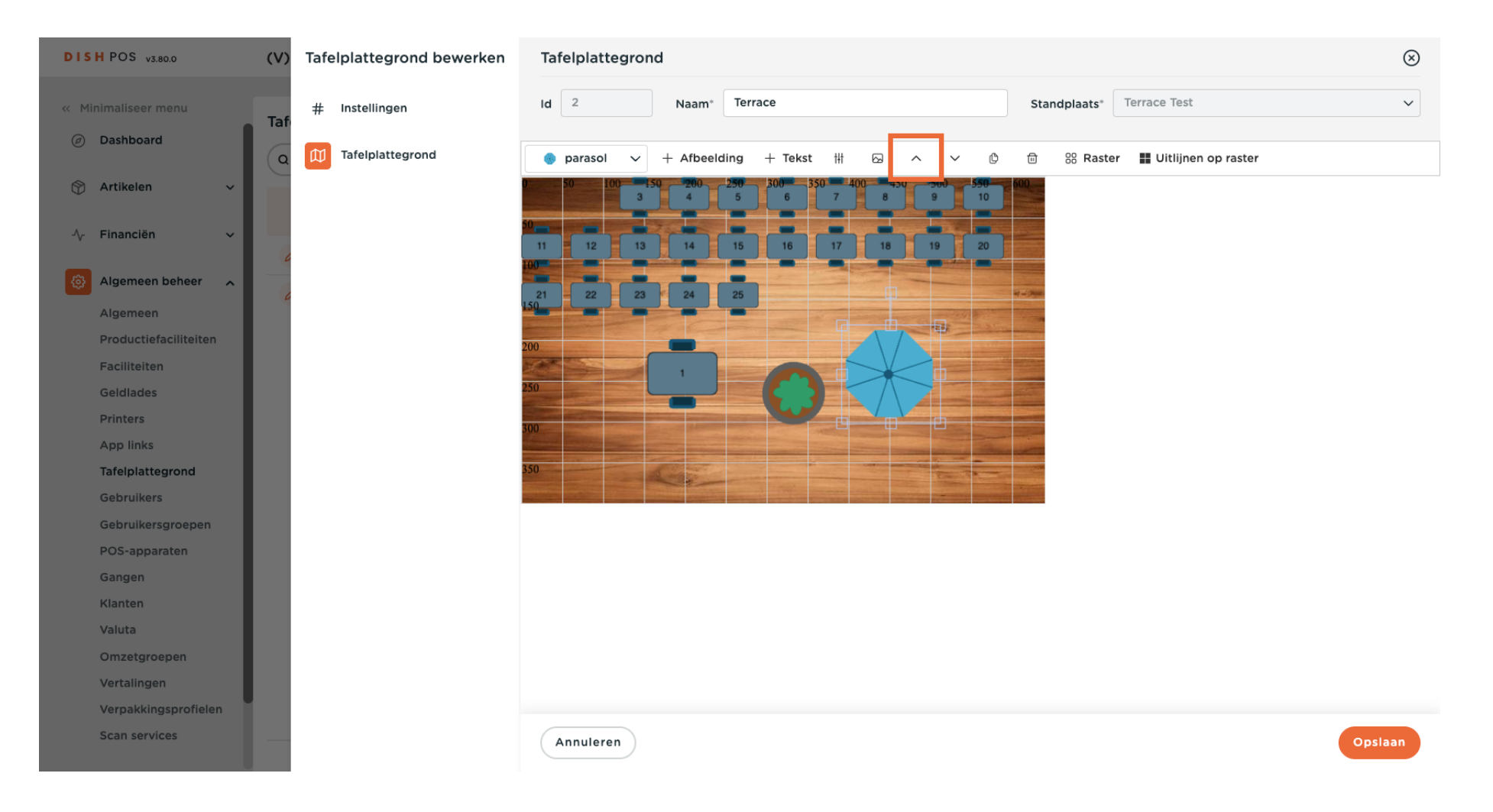

### Daarom zal de naar beneden gerichte pijl het geselecteerde object naar de achtergrond brengen.

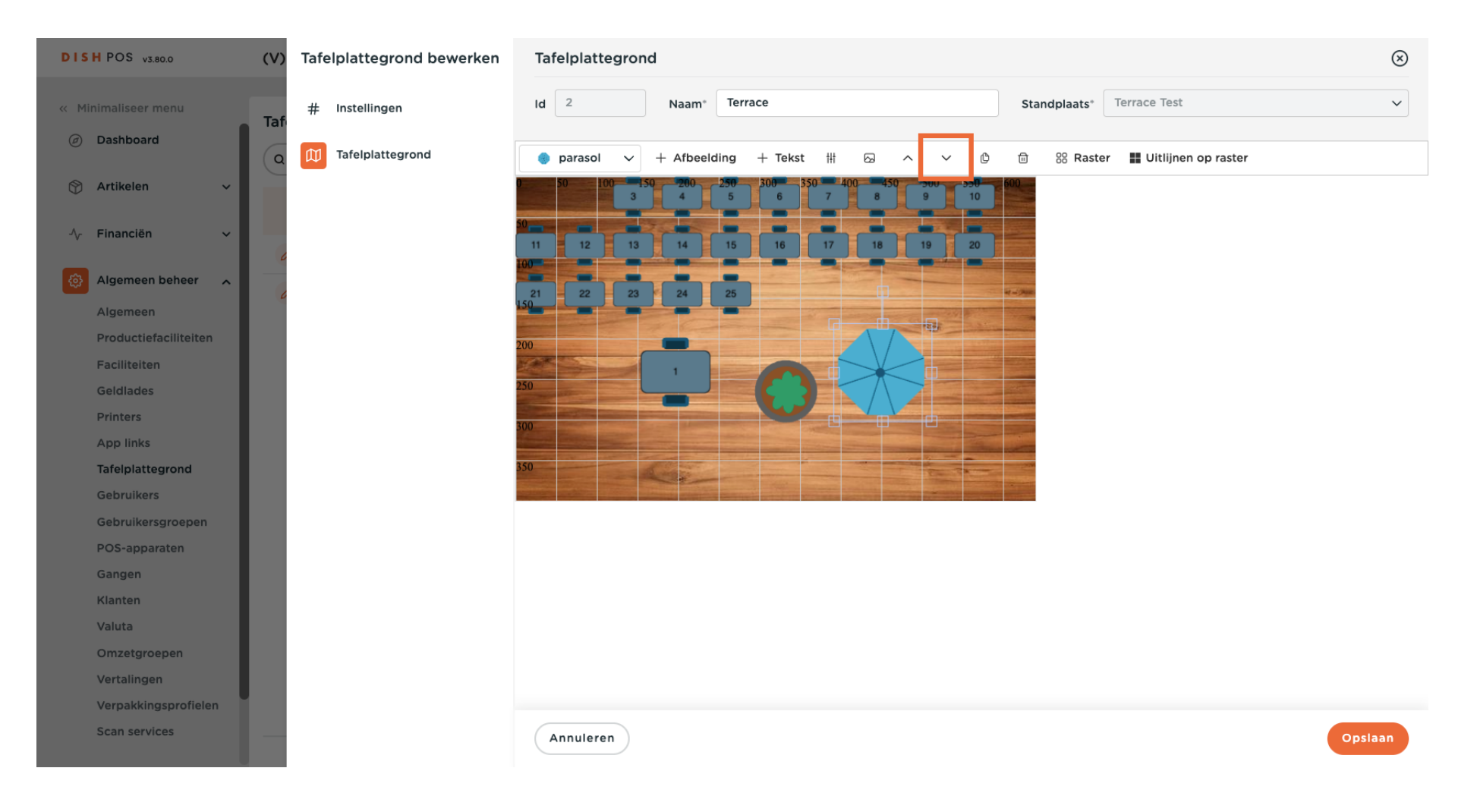

Door de parasol op de achtergrond te zetten, is de tafel nu weer zichtbaar.

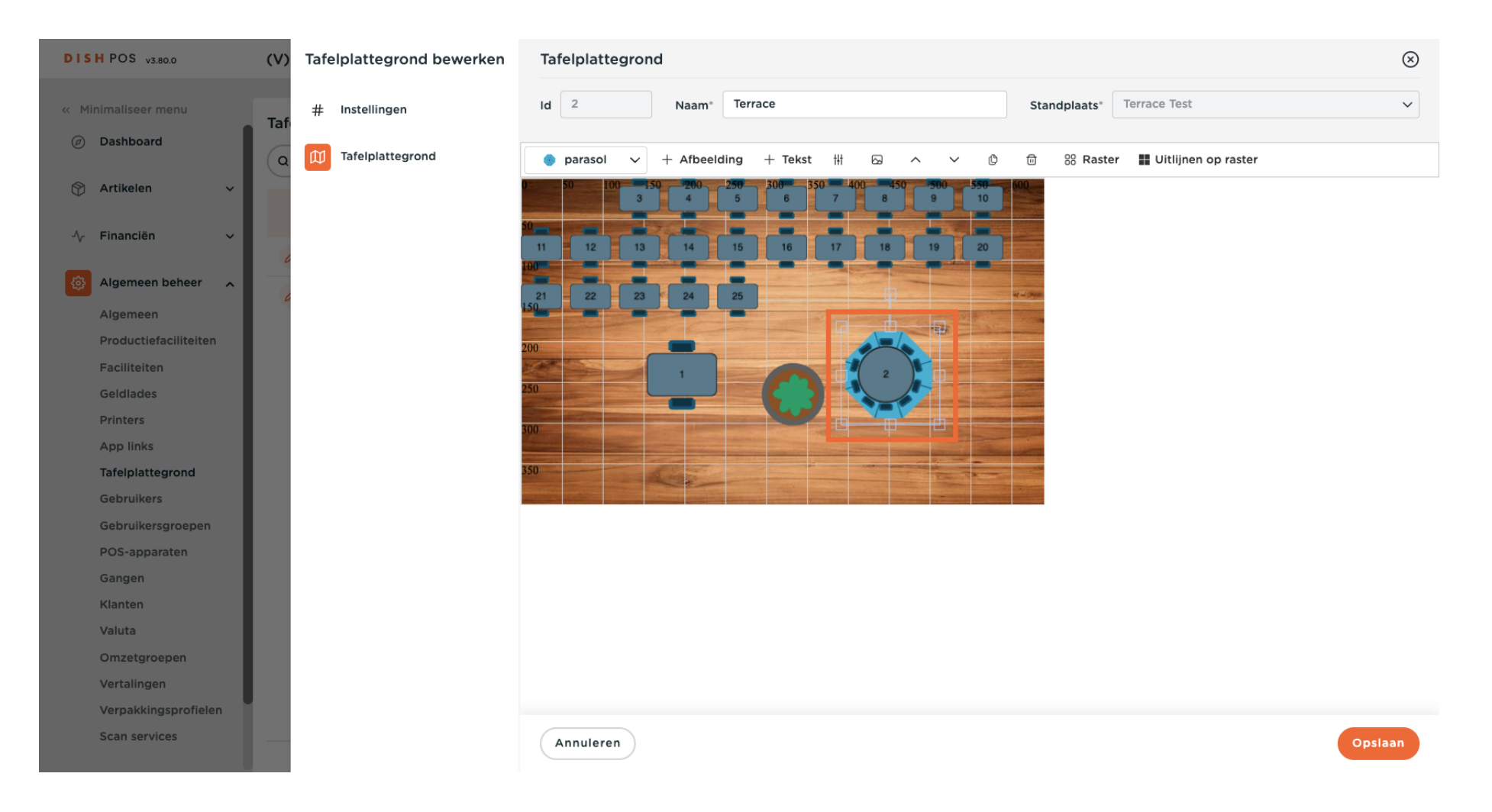

## Klik op + Tekst om een tekst te maken.

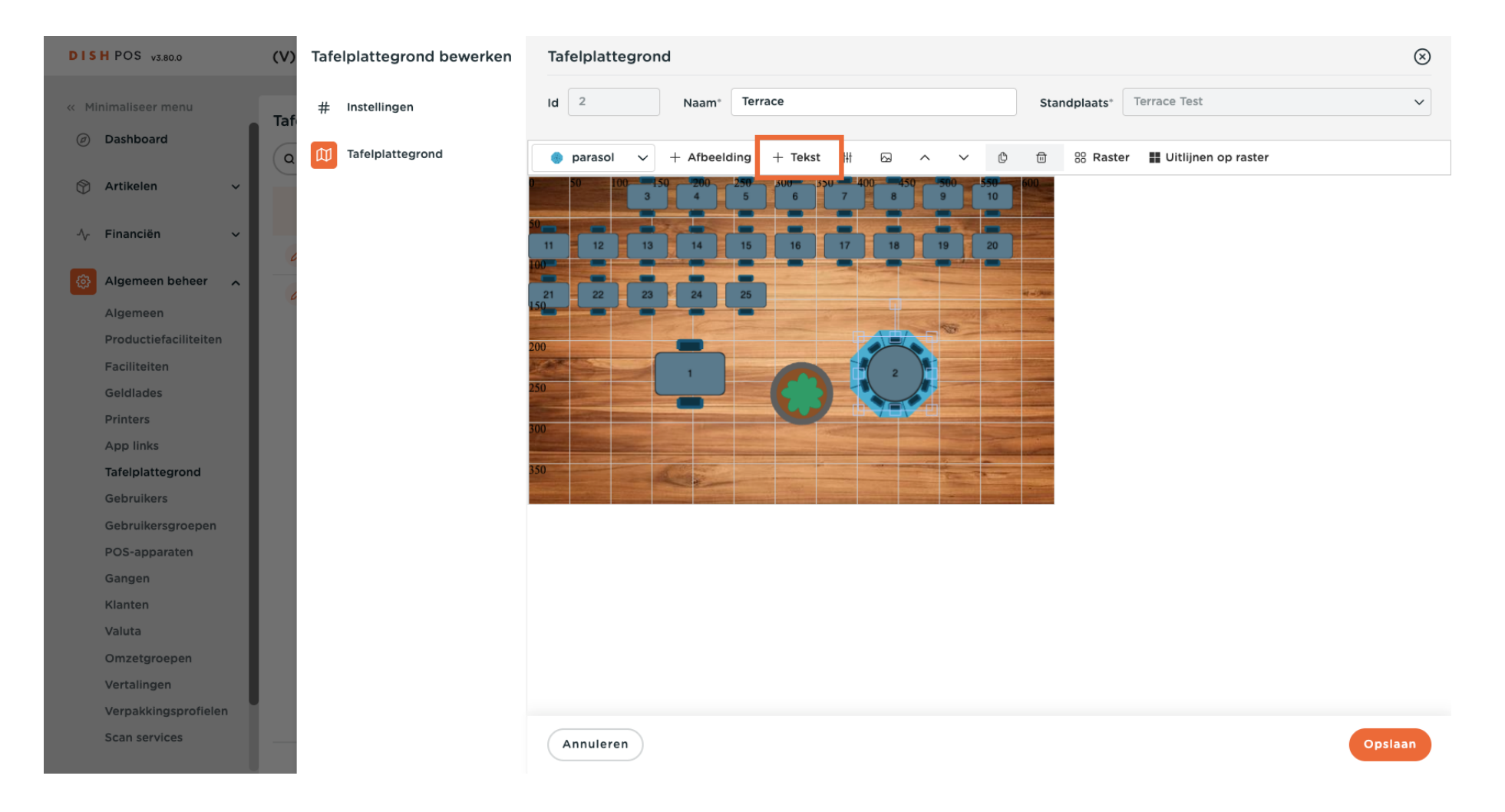

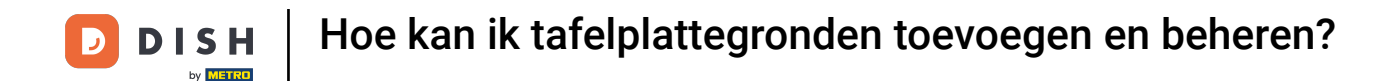

Er wordt een invoermasker weergegeven waar je de tekst zelf kunt invoeren en verdere instellingen kunt aanpassen. Gebruik hiervoor gewoon de respectieve velden.

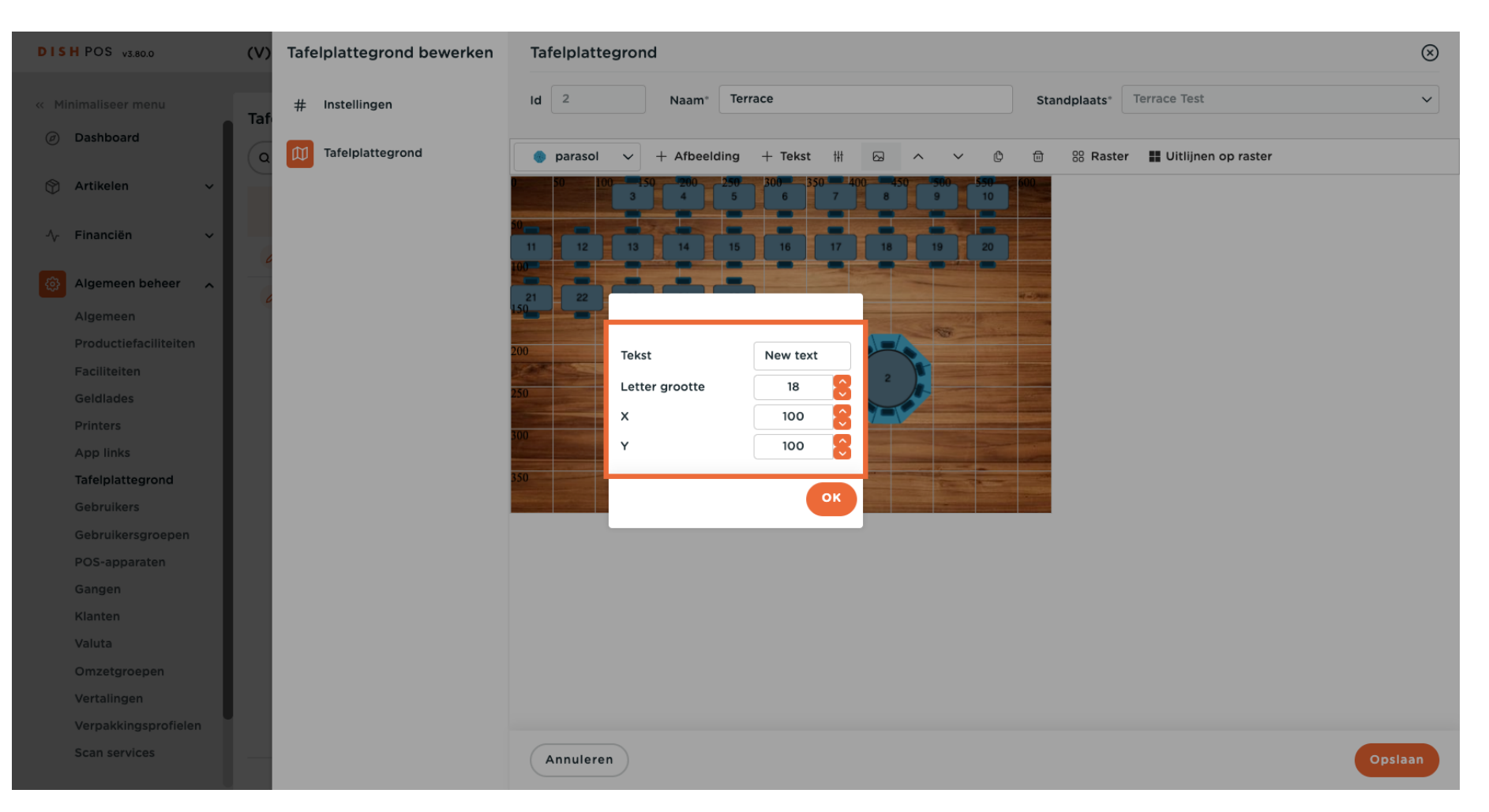

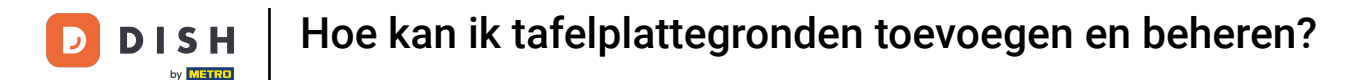

### En bevestig je instellingen door op OK te klikken.

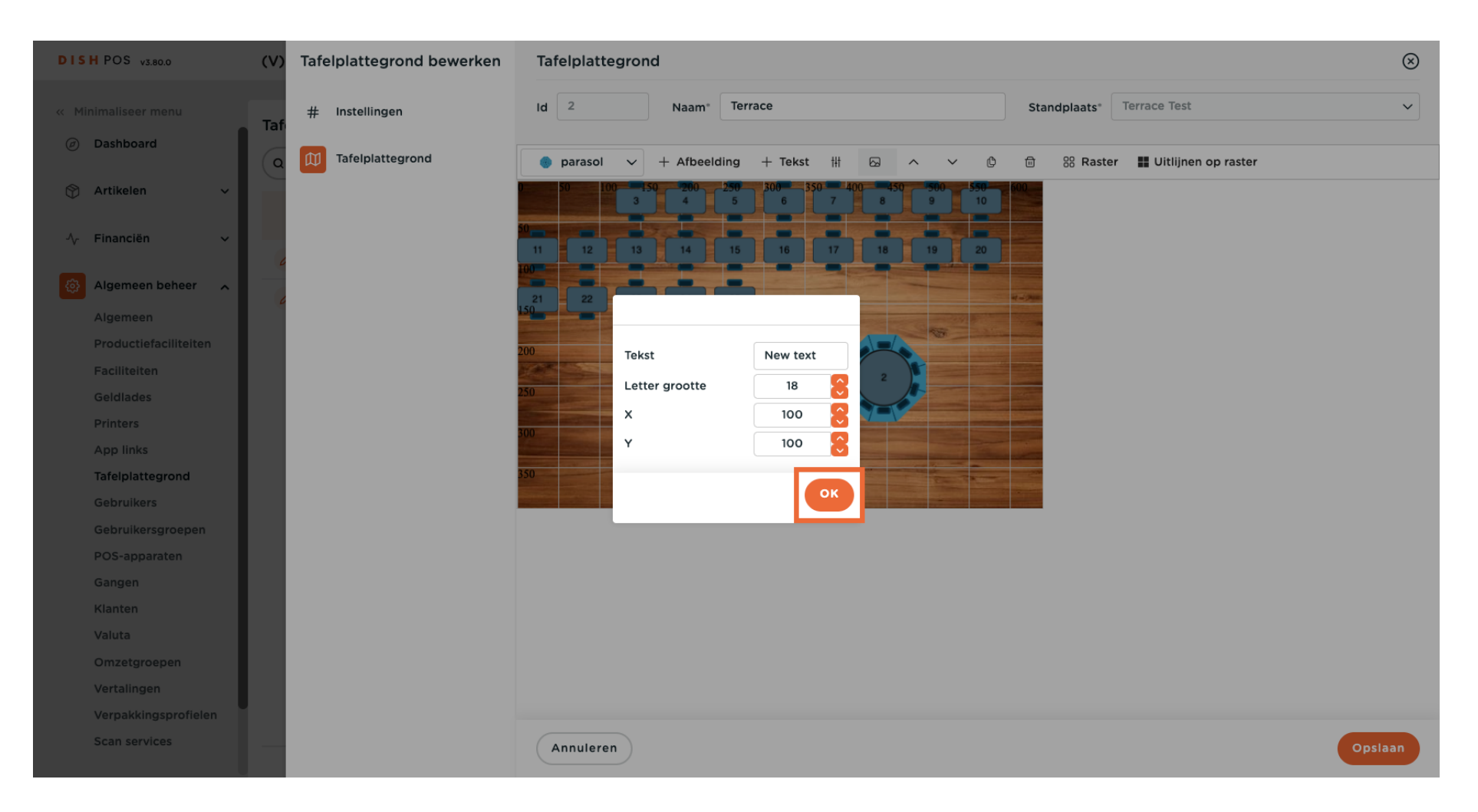

### • Om een object te verwijderen, selecteer je eerst het betreffende object.

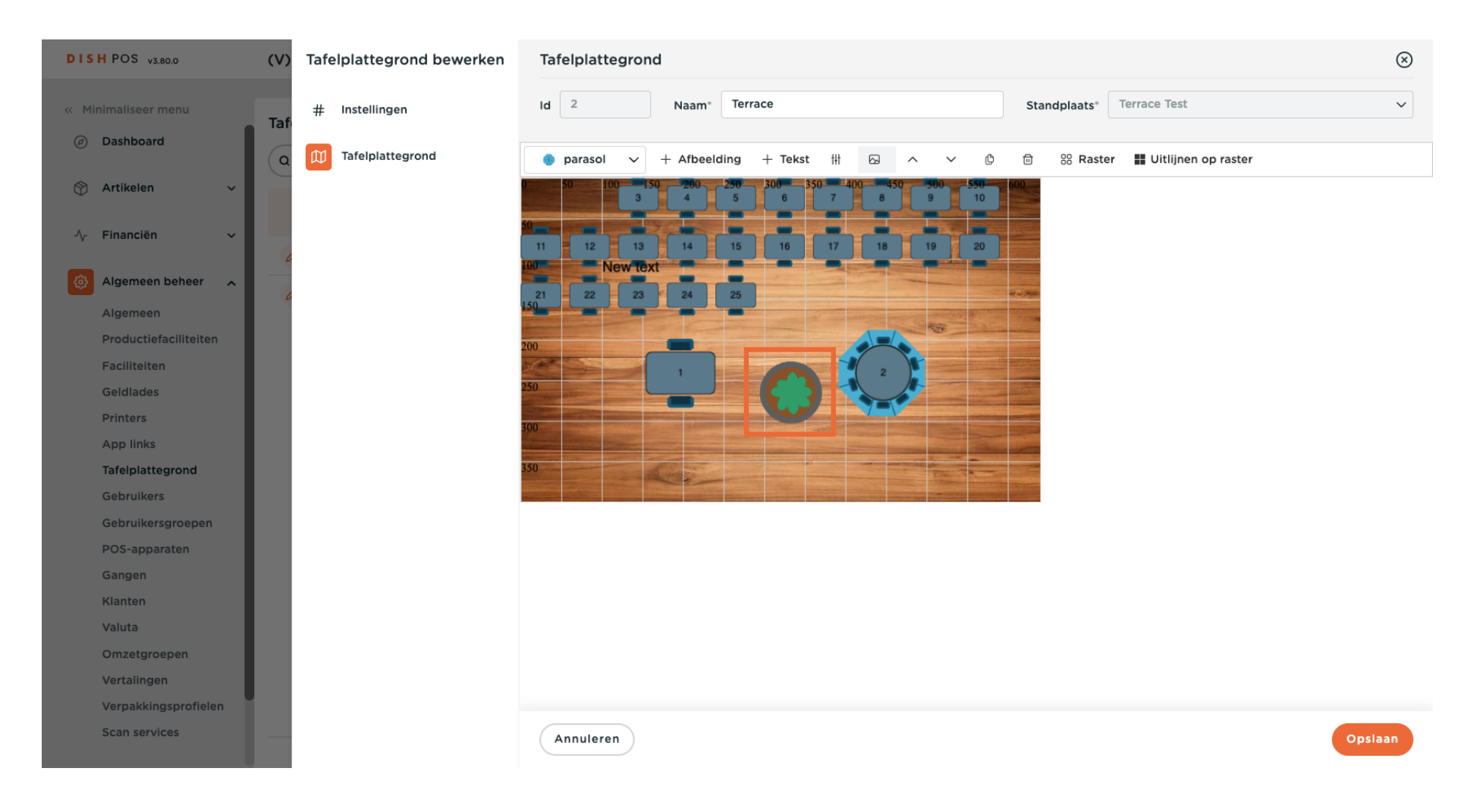

## • En gebruik dan het prullenbakpictogram.

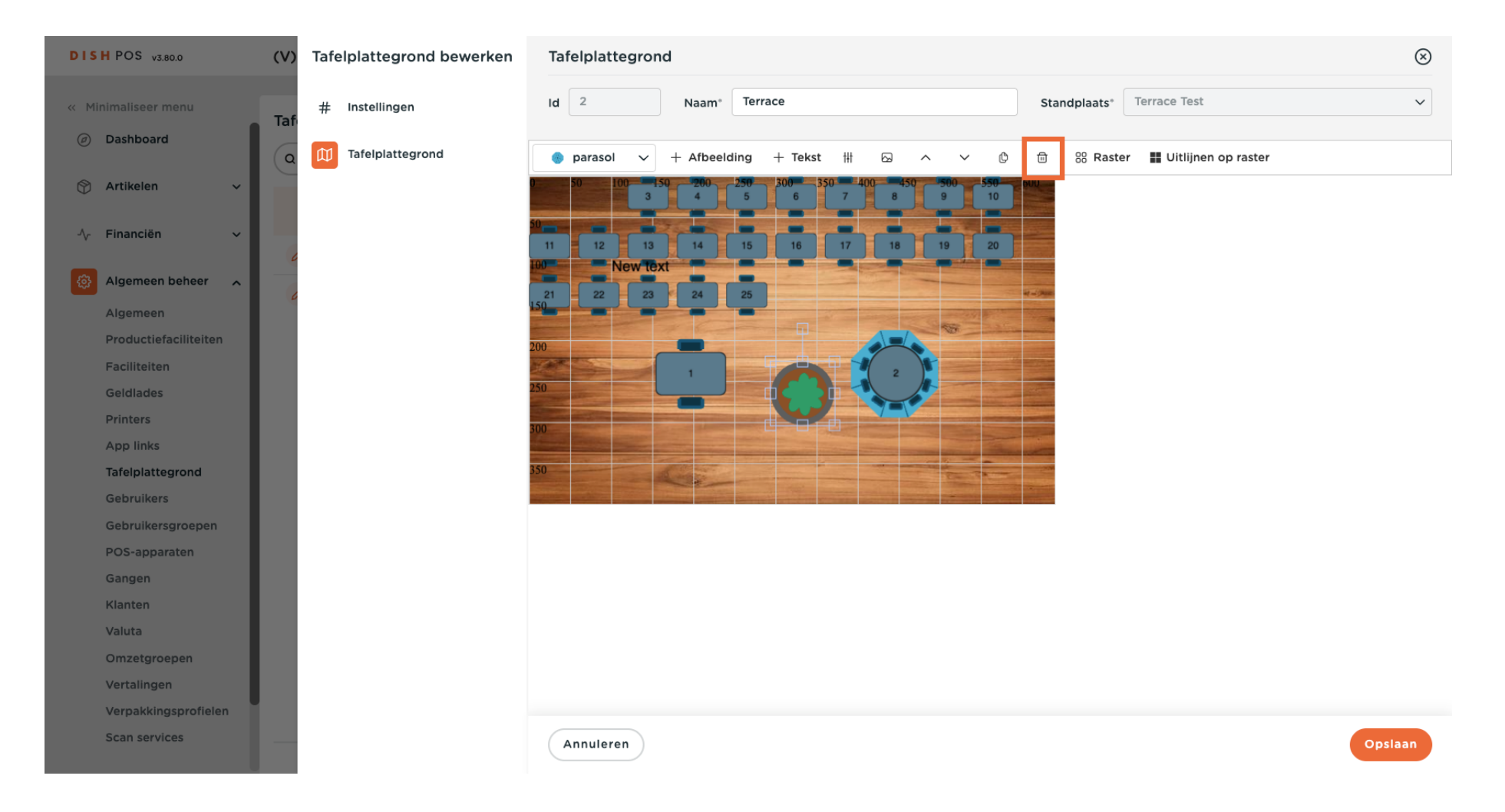

### Als je klaar bent met de instellingen, klik je op Opslaan om de wijzigingen toe te passen.

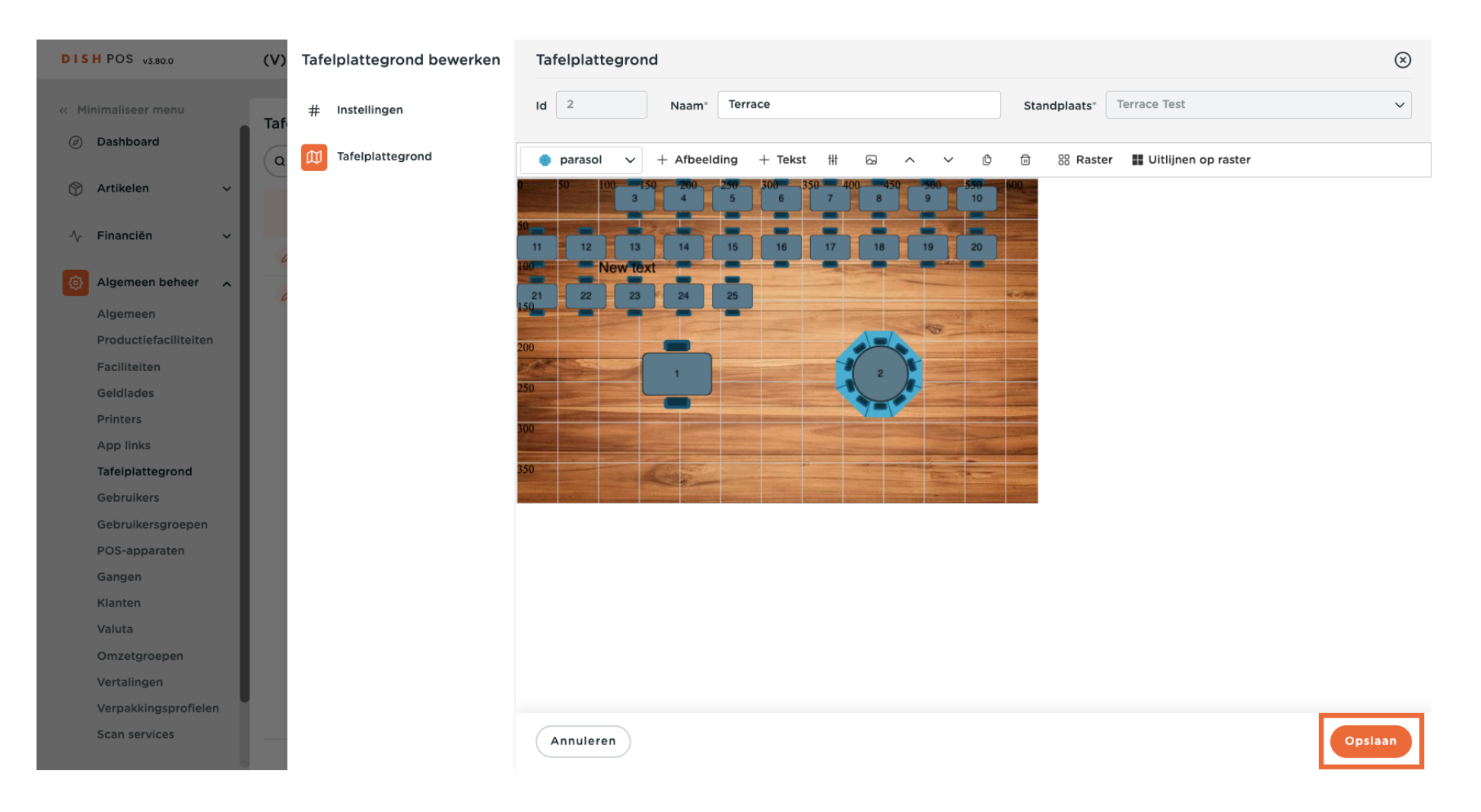

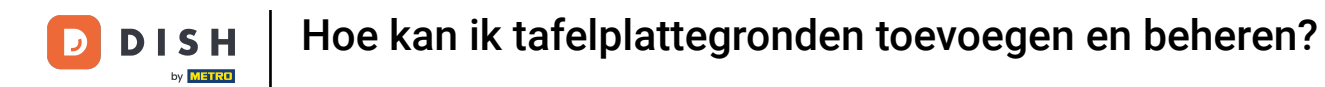

Dat was het. Je hebt de tutorial voltooid en weet nu hoe je tafelplattegronden toevoegt en beheert. Houd er rekening mee dat, aangezien er wijzigingen zijn aangebracht, je deze naar je systeem moet sturen door naar de algemene instellingen te gaan.

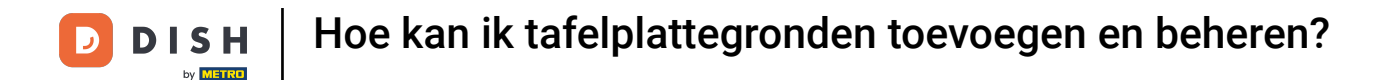

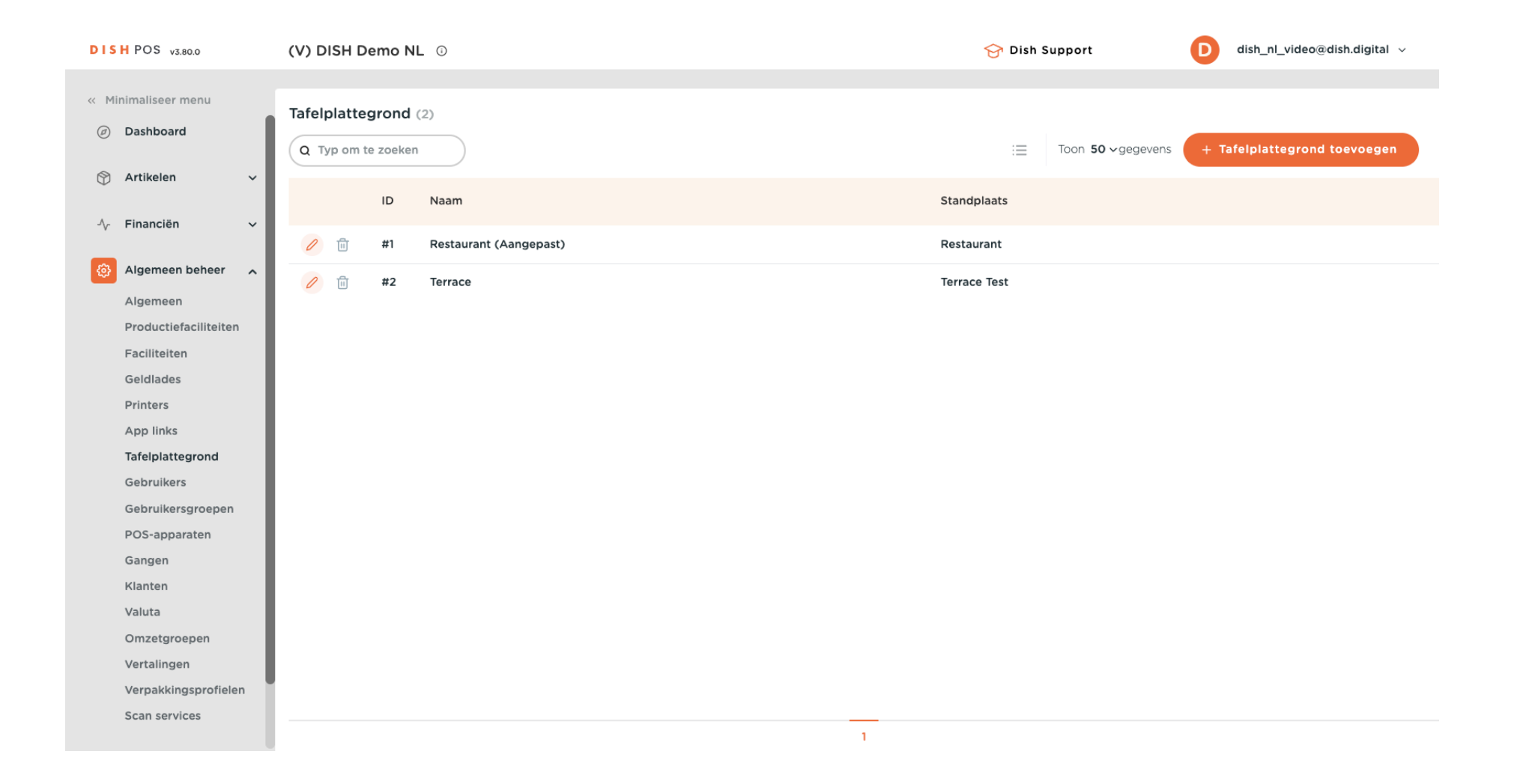

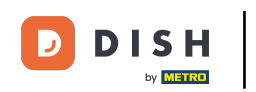

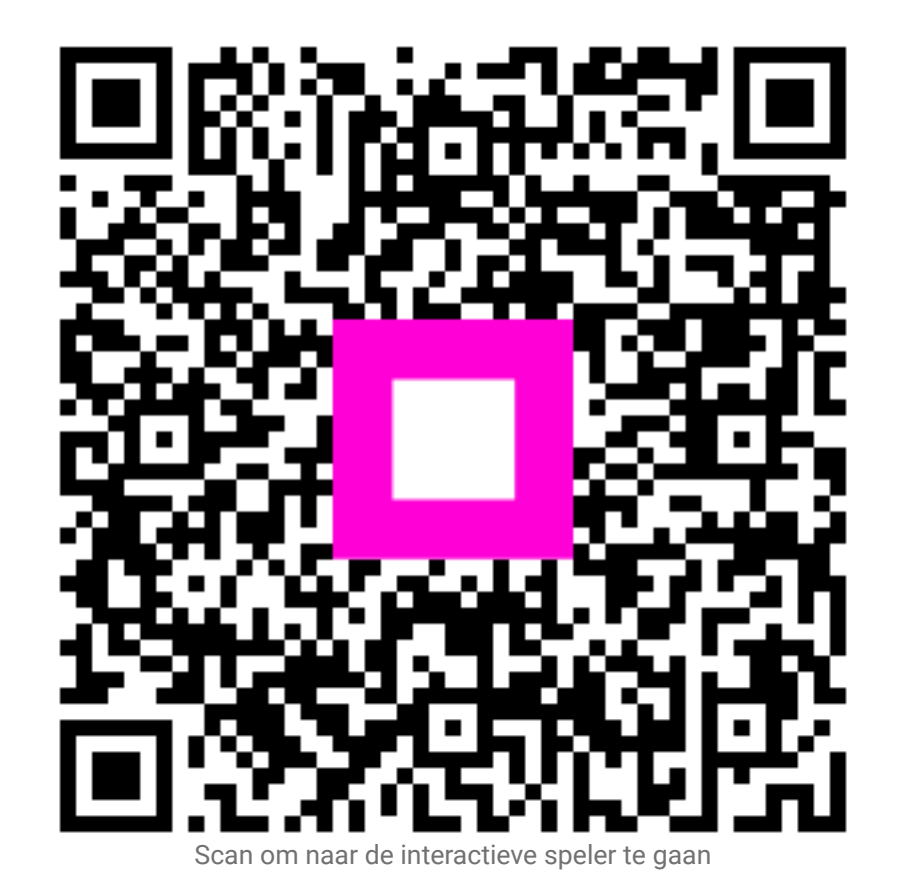